# 

# Web 専用ページから データを取得できます 動画、クラウド教科書を

著

中森 隆道

随時更新しています

AutoCAD LT2020

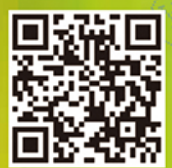

スマホ用 QRコード  本書で使用したCADデータを収録しています
 CAD部品(電気設備・空調設備・土木・仮設・地図記号) 〈全1003ファイル〉
 (旧版):建設工事標準詳細図〈101ファイル〉 土木構造物標準詳細図〈192ファイル〉
 ハッチングパターン(地質系〈62種類〉・建築系〈7種類〉)

【第1部・機能編 / 第2部・製図編】

本書と連動したスマホ対応音声付き

●線種(地図線〈5種類〉・特殊線〈2種類〉・SXF線種〈14種類〉)

25年以上にわたる企業講習と職業訓練校での 教育実績に基づくAutoCAD LT 解説の決定版! スマホ対応の動画とクラウド教科書を随時更新中!

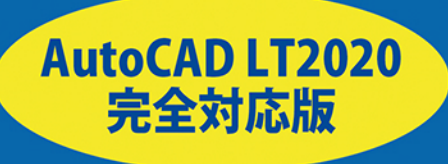

本文オールカラー

・サンプルプログラムはWebからダウンロード ・仕事に役立つDWGをWebに満載

Ι

# 第1部 機能編

# 第1章 画面構成

#### 第1節(起動と終了)

| AutoCAD LT の起動 | 2 |
|----------------|---|
| AutoCAD LT の終了 | 5 |
| 背景色の変更         | 6 |
| グリッド表示         | 7 |
| モデル空間          | 8 |
| レイアウト空間        | 9 |

#### 第2節(インターフェース)

| インターフェース        | 10 |
|-----------------|----|
| アプリケーションメニュー    | 11 |
| クイック アクセス ツールバー | 12 |
| ファイルタブ          | 13 |
| リボンメニュー         | 14 |
| コマンドウィンドウ       | 15 |
| ステータスバー         | 16 |
| マウスカーソル         | 17 |
| UCS アイコン        | 17 |

#### 第3節 (メニュー)

| リボンメニュー一覧     | 18 |
|---------------|----|
| ホームタブ         | 19 |
| 挿入タブ          | 20 |
| 注釈タブ          | 21 |
| パラメトリックタブ     | 22 |
| 表示タブ          | 23 |
| 管理タブ          | 23 |
| 出力タブ          | 24 |
| コラボレートタブ      | 24 |
| プルダウンメニュー     | 25 |
| ショートカットメニュー   | 28 |
| グリップメニュー      | 29 |
| ステータス バー メニュー | 30 |
|               |    |

| テンプレートから新規作成 | 32 |
|--------------|----|
| テンプレートの種類    | 33 |
| 既図面から新規作成    | 34 |
| 図面を開く        | 36 |
| <br>図面を閉じる   | 37 |
| 上書き保存        | 38 |
| 名前を付けて保存     | 39 |
| 書き出し         | 40 |
|              |    |

# 第2章 基本操作

| 第1 | 節(基本操作)      |    |  |
|----|--------------|----|--|
|    | <br>座標系の種類   | 42 |  |
|    |              | 43 |  |
|    |              | 43 |  |
|    |              | 44 |  |
|    | 相対極座標        | 44 |  |
|    | 直接距離入力       | 45 |  |
|    | 極トラッキング      | 45 |  |
|    | ダイナミック入力     | 46 |  |
|    | オブジェクト スナップ  | 48 |  |
|    | 図心スナップ       | 51 |  |
|    | ズーム          | 52 |  |
|    | 画面移動         | 55 |  |
|    | ナビゲーションバー    | 56 |  |
|    | ビューポート環境設定   | 58 |  |
|    | 名前の付いたビューポート | 59 |  |
|    | ビューポート結合     | 60 |  |
|    | ビューポート呼び出し   | 61 |  |

#### 第2節(ユーザー座標系)

| UCS(原点)     | 62 |
|-------------|----|
| UCS(オブジェクト) | 63 |
| UCS(ビュー)    | 64 |
| UCS(3 点 )   | 65 |
| UCS( ワールド ) | 66 |
|             |    |

# 第3章 図面設定

#### 第1節 (図面設定)

| オプション(ファイル)      | 68  |
|------------------|-----|
| オプション(表示)        | 70  |
| オプション(開く / 保存)   | 72  |
| オプション(印刷とパブリッシュ) | 74  |
| オプション(基本設定)      | 76  |
| オプション(作図補助)      | 78  |
| オプション(選択)        | 80  |
| 図面範囲設定           | 82  |
| グリッド設定           | 84  |
| スナップ設定           | 85  |
| ダイナミック入力         | 86  |
| 極トラッキング          | 88  |
| オブジェクトトラッキング     | 89  |
| 直交モード            | 90  |
| 線の太さ             | 91  |
| 透過性              | 92  |
| 選択の循環            | 94  |
| クイック プロパティ       | 95  |
| 画層プロパティ管理        | 96  |
| 線種設定             | 100 |
| 線種の尺度設定          | 101 |
| 単位設定(長さ)         | 102 |
| 単位設定(角度)         | 103 |
| 文字スタイル管理         | 104 |
| 寸法スタイル管理         | 106 |
| マルチ引出線スタイル管理     | 109 |
| 色設定              | 111 |
| ページ設定管理          | 112 |
| 印刷               | 114 |
| 印刷スタイル           | 118 |
| 印刷スタイルの変換        | 130 |

# 第4章 図面管理

| 第1節(図形管理)     |     |
|---------------|-----|
| クイック選択        | 132 |
| クイック プロパティ    | 134 |
| 類似オブジェクト      | 136 |
|               | 137 |
| オブジェクトプロパティ管理 | 138 |
| ツールパレット       | 140 |
| デザインセンター      | 142 |
|               | 144 |
| グループ          | 146 |
| グループ管理        | 147 |
| 表示順序          | 148 |
| <br>貼り付け      | 150 |
|               | 151 |
|               | 152 |
|               | 153 |

#### 第2節(図形情報)

| 距離   | 154 |
|------|-----|
| 半径   | 155 |
|      | 156 |
|      | 157 |
| 面積   | 158 |
| 位置表示 | 160 |
|      | 161 |

#### 第3節(図面比較)[2019版][2020版]

| 図面比較の設定     | 162 |
|-------------|-----|
| 図面比較の結果     | 164 |
| 比較図面の表示順序   | 166 |
| 比較図面のフィルタ   | 168 |
| 比較図面の変更セット  | 169 |
| <br>図面比較の制約 | 170 |

# 第5章 作成機能

#### 第1節(平面図形)

| 線分       | 172 |
|----------|-----|
| 構築線      | 173 |
| 放射線      | 174 |
| スプライン    | 175 |
| ポリライン    | 176 |
| 一<br>円   | 178 |
| 円弧       | 180 |
| 楕円       | 182 |
| 楕円弧      | 183 |
| 長方形      | 184 |
| ポリゴン     | 185 |
| リージョン    | 186 |
| ワイプアウト   | 187 |
| 雲マーク     | 188 |
| 複数点      | 189 |
| ディバイダ    | 190 |
| 計測(メジャー) | 191 |
| ドーナツ     | 192 |
| ブロック作成   | 193 |
| 属性定義     | 194 |
| 属性管理     | 196 |
| 境界作成     | 198 |
| ハッチング    | 200 |
| グラデーション  | 204 |
| 文字記入     | 208 |
| マルチテキスト  | 210 |
| <br>表    | 214 |
| フィールド    | 220 |

| 第1 | 節(平面図形)       |     |
|----|---------------|-----|
|    |               | 226 |
|    | 移動            | 228 |
|    | 複写            | 229 |
|    | ストレッチ         | 230 |
|    | <br>長さ変更      | 231 |
|    | フィレット         | 232 |
|    | <br>面取り       | 233 |
|    |               | 234 |
|    | 鏡像            | 235 |
|    | 尺度変更          | 236 |
|    | オフセット         | 237 |
|    | トリム           | 238 |
|    | 延長            | 239 |
|    | 部分削除          | 240 |
|    | 結合            | 241 |
|    | 分解            | 242 |
|    | 変更            | 243 |
|    | オブジェクトプロパティ管理 | 244 |
|    | プロパティコピー      | 245 |
|    | 配列複写(矩形)      | 246 |
|    | 配列複写(円形)      | 248 |
|    | 配列複写(パス)      | 250 |
|    | 配列複写編集        | 252 |
|    | ポリライン編集       | 256 |
|    | ブロック編集        | 258 |
|    | 属性編集          | 260 |
|    | 文字編集          | 262 |
|    | マルチテキスト編集     | 264 |
|    | ハッチング編集       | 266 |

# 第7章 寸法機能

#### 第1節(寸法記入)

| 寸法の種類    | 270 |
|----------|-----|
|          | 271 |
| クイック寸法   | 274 |
| <br>長さ寸法 | 276 |
|          | 277 |
|          | 278 |
| <br>直径寸法 | 279 |
|          | 280 |
|          | 281 |
|          | 282 |
|          | 283 |
|          | 284 |
|          | 285 |
|          | 286 |
| 中心マーク    | 288 |
| 中心線      | 289 |

#### 第2節(マルチ引出線)

| マルチ引出線スタイル管理 | 290 |
|--------------|-----|
| マルチ引出線       | 292 |
| データム記号       | 294 |

#### 第3節(寸法編集)

| グリップ編集       | 296 |
|--------------|-----|
|              | 298 |
|              | 299 |
| スライド寸法       | 300 |
|              | 301 |
| 寸法値位置合わせ(中心) | 302 |

| 第1 | 節(図形挿入)    |     |
|----|------------|-----|
|    |            | 304 |
|    |            | 306 |
|    | デザインセンター   | 308 |
|    | ツールパレット    | 309 |
|    |            | 310 |
|    |            | 311 |
|    | インプレイス参照編集 | 312 |

#### 第2節(イメージ挿入)

| イメージのアタッチ | 314 |
|-----------|-----|
| イメージのクリップ | 315 |
| イメージの調整   | 316 |
| イメージのフェード | 317 |

#### 第3節 (PDF)

| PDF 書き出し        | 318 |
|-----------------|-----|
| <br>PDF 読み込み    | 319 |
| PDF アンダーレイをクリップ | 320 |
| PDF アンダーレイ画層    | 321 |

#### 第4節 (DXF・DWF)

| DXF で保存  | 322 |
|----------|-----|
| DXF を開く  | 323 |
| DWF アタッチ | 324 |

| 第9章 ダイナミックブロック        |     |  |
|-----------------------|-----|--|
| 第1節(ダイナミックブロックとは?)    |     |  |
| ブロックとダイナミックブロックの違い    | 326 |  |
| 第2節(ダイナミックブロックの作成手順)  |     |  |
| ダイナミックブロック作成準備        | 328 |  |
| ブロックをダイナミックブロックに変換    | 330 |  |
| 第3節(パラメータとアクション)      |     |  |
| ブロックエディタ              | 332 |  |
| パラメータの種類              | 334 |  |
| アクションの種類              | 336 |  |
| 第 4 節(ダイナミックブロックの作成)  |     |  |
| ダイナミックブロック(配列複写)      | 338 |  |
| ダイナミックブロック (XY 配列複写 ) | 342 |  |
| ダイナミックブロック(反転)        | 346 |  |
| ダイナミックブロック(ストレッチ)     | 350 |  |
| ダイナミックブロック (ルックアップ)   | 356 |  |
| ダイナミックブロック ( 可視性 )    | 360 |  |
|                       |     |  |
| 第10章 レイアウト            |     |  |
| 第1節(異尺度対応図とは?)        |     |  |
| 設計オブジェクトと注釈オブジェクト     | 368 |  |
| 第 2 節(非異尺度対応図のレイアウト)  |     |  |
| 非異尺度対応図の作成            | 370 |  |

| 非異尺度対応図の作成      | 370 |
|-----------------|-----|
| 表題欄 ( 図枠 ) の挿入  | 372 |
| レイアウトの配置        | 373 |
| 印刷尺度の指定         | 374 |
| 複数のレイアウトを配置     | 376 |
| 複数の寸法スタイルと画層の設定 | 378 |
| 尺度に適した寸法スタイルと画層 | 379 |
| レイアウトに寸法を記入     | 380 |
| 非異尺度対応図作成のポイント  | 383 |
|                 |     |

#### 第3節(異尺度対応図のレイアウト)

| 異尺度対応スタイルの設定           | 384 |
|------------------------|-----|
| 異尺度対応寸法の使用             | 388 |
| 非異尺度オブジェクトを異尺度対応に変更    | 390 |
| 1 つのオブジェクトに複数の異尺度対応を付加 | 392 |
| 全てのオブジェクトに複数の異尺度対応を付加  | 394 |
| 異尺度対応オブジェクトの仕組み        | 396 |
|                        |     |

# 第2部 製図編

# 第1章 製図の手順

| 第1  | 節(新規製図)      |     |
|-----|--------------|-----|
| -   | 作図開始までの手順    | 400 |
| -   | 基本スタイルの設定    | 402 |
|     | 異尺度対応スタイルの設定 | 408 |
|     | デザインセンターの利用  | 410 |
| 第21 | 節(印刷スタイル)    |     |
| -   | 2つの印刷スタイル    | 412 |
| :   | 名前の付いた印刷スタイル | 413 |
| -   | 色従属印刷スタイル    | 414 |
|     | 印刷スタイルテーブル   | 416 |

# 第2章 建築用テンプレート

|    | <br>印刷をモデル空間で行う    | 418 |
|----|--------------------|-----|
|    | 印刷をレイアウト空間で行う      | 419 |
| 第1 | 節(モデル空間用テンプレートを作成) |     |
|    | テンプレート(作成手順)       | 420 |
|    | テンプレート(図面範囲)       | 421 |
|    | テンプレート (画層名)       | 421 |
|    | テンプレート (文字スタイル)    | 423 |
|    | テンプレート (寸法スタイル)    | 424 |
|    | テンプレート(その他の設定)     | 426 |
|    | テンプレート(図枠作成)       | 427 |
|    | テンプレート (表題欄作成)     | 428 |
|    | テンプレート(保存)         | 429 |
|    |                    |     |

#### 第2節(レイアウト空間用テンプレートを作成)

| 作成手順   | 430 |
|--------|-----|
| 尺度変更   | 431 |
| ブロック作成 | 431 |
| ブロック挿入 | 432 |
| 保存     | 432 |

## 第3章 建築図面作成

#### 第1節(モデル空間に作図し、印刷する)

|          | 434 |
|----------|-----|
| テンプレート挿入 | 435 |
| 壁芯(通り芯)  | 436 |
| 躯体(柱)    | 438 |
| 躯体(壁)    | 440 |
| 建具(扉)    | 442 |
| 建具(窓)    | 444 |
| 家具等      | 446 |
| 文字       | 448 |
| ハッチング    | 450 |
| 寸法       | 452 |
| モデル空間で印刷 | 454 |
|          |     |

#### 第2節(レイアウト空間に配置し、印刷する)

| レイアウト空間に図枠挿入 | 456 |
|--------------|-----|
| ビューポート作成と配置  | 457 |
|              | 459 |
| 印刷           | 460 |

# 第4章 機械用テンプレート

| E   |                          | 462 |
|-----|--------------------------|-----|
| Ę   |                          | 463 |
| 第1節 |                          |     |
| 7   | ンプレート(作成手順)              | 464 |
| 7   |                          | 465 |
| 7   |                          | 467 |
| 7   |                          | 468 |
| 7   |                          | 470 |
| 7   | シプレート(図枠作図)              | 471 |
| 7   |                          | 472 |
| 7   |                          | 473 |
| 第2節 | ・<br>(レイアウト空間用テンプレートを作成) |     |
| 11  |                          | 474 |
| 7   | ·<br>ブロック作成              | 475 |
| ×   |                          | 476 |

# 第5章 機械図面作成

| 第1       | 節(モデル空間に作図する) |     |
|----------|---------------|-----|
|          |               | 478 |
| テンプレート使用 |               | 479 |
|          | 中心線作図         | 480 |
|          | 外形線作図(円)      | 482 |
|          | 外形線作図(フィレット)  | 484 |
|          | ハッチング         | 486 |
|          | 配列複写(円形)      | 488 |
|          | 寸法            | 490 |
|          |               |     |

#### 第2節(レイアウト空間に配置し、印刷する)

| 492 |
|-----|
| 493 |
| 494 |
| 496 |
| 497 |
| 498 |
|     |

| Index(索引 | )  |      |
|----------|----|------|
|          |    |      |
|          |    | 索 -1 |
|          | ア行 | 索 -1 |
|          | 力行 | 索 -1 |
|          | サ行 | 索 -2 |
|          | タ行 | 索 -2 |
|          | ナ行 | 索 -3 |
|          | 八行 | 索 -3 |
|          | マ行 | 索 -4 |
|          | ラ行 | 索 -4 |
|          | ワ行 | 索 -4 |
|          |    |      |

画面構成

|   | 第3節          | メニュー                                  |
|---|--------------|---------------------------------------|
|   | 1            |                                       |
|   |              | コマンドを選択するメニュー                         |
| 1 | リボンメニュー      | 関連するツールがグループごとにまとめられています。             |
| 2 | プルダウンメニュー    | 文字で表示され、ツールが下に表示されるメニューです。            |
| 3 | ショートカットメニュー  | マウスの右ボタンを押すと表示されるメニューです。              |
| 4 | グリップメニュー     | オブジェクトを選択した時に右ボタンを押すと表示される<br>メニューです。 |
| 5 | ステータス バーメニュー | ステータスバーに表示されるメニューです。                  |

# 画面構成

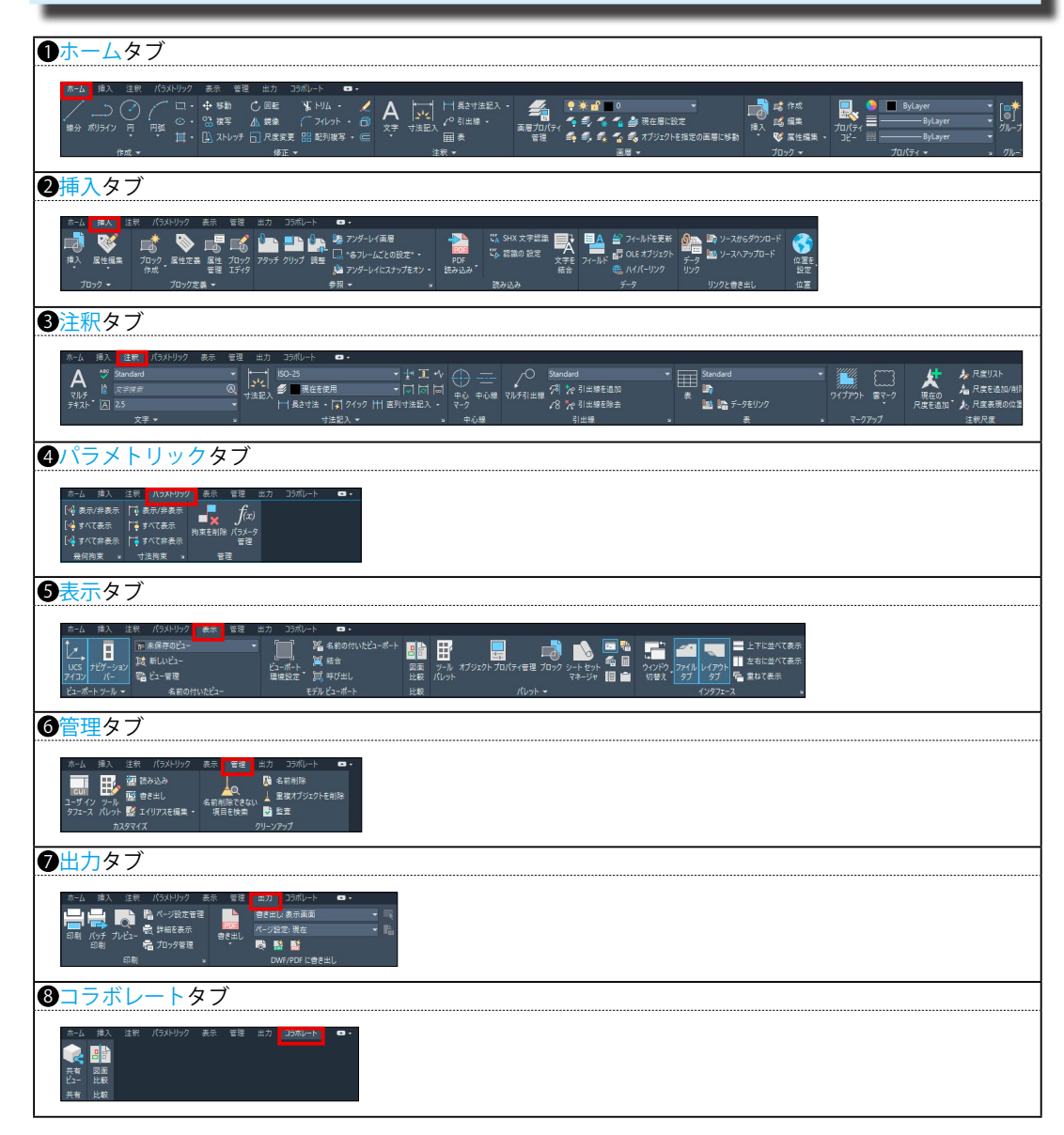

#### 1 ホームタブ

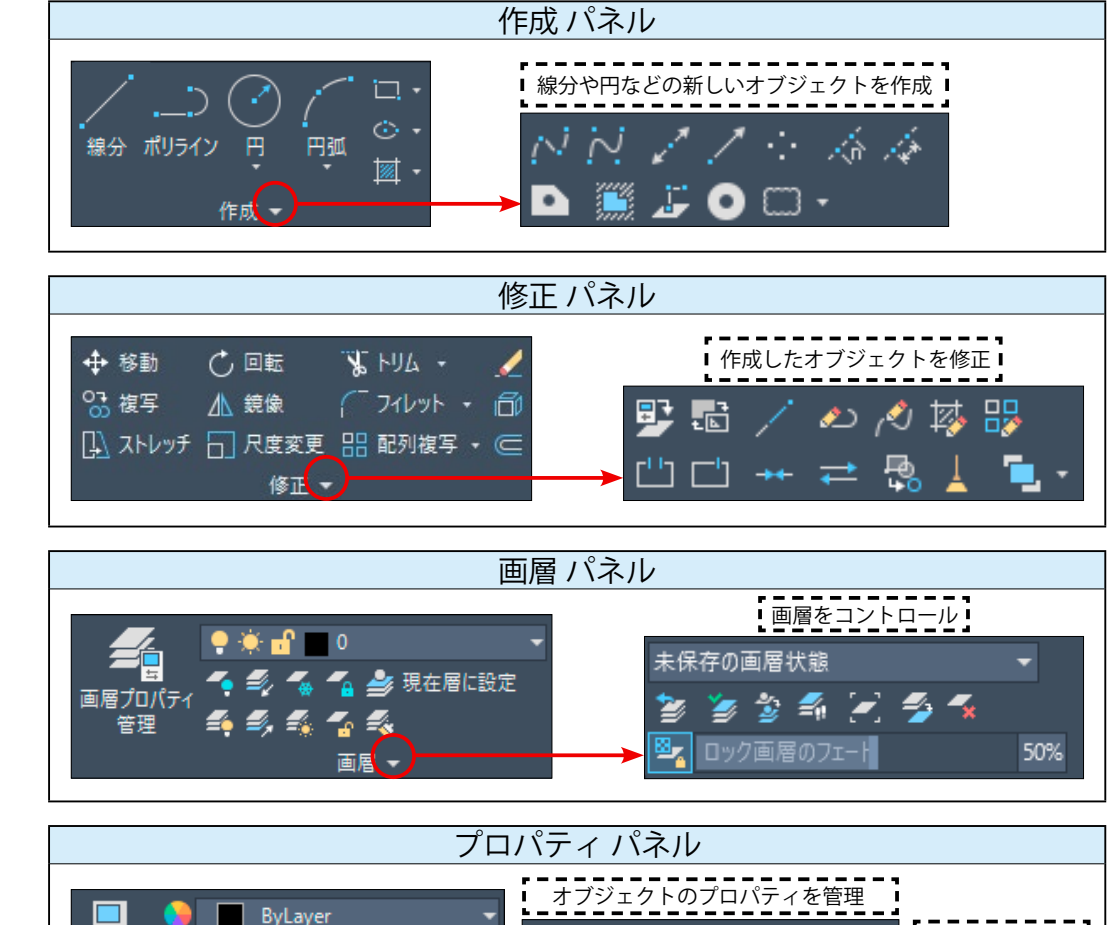

| 🗖 🤷 🗖 Bylaver 👻                                         | オブジェクトのプロパティを管理 |                                                |
|---------------------------------------------------------|-----------------|------------------------------------------------|
| ByLayer V                                               | 🖶 ByColor 🛛 👻   | 新しく作成する                                        |
| フロバティー リー・フロバティー コピー ================================== | 💋 ▼ 透過性 0       | <ul> <li>オブジェクトの</li> <li>「透過性レベルの●</li> </ul> |
| לםו(דּ√⊂                                                | 🖌 🛃 オブジェクト情報    | 設定                                             |

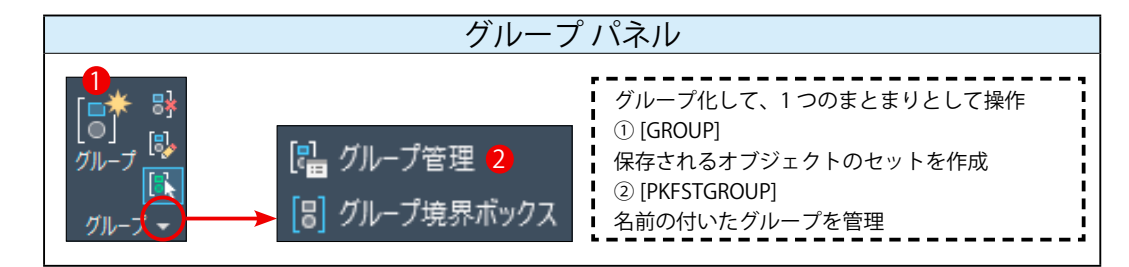

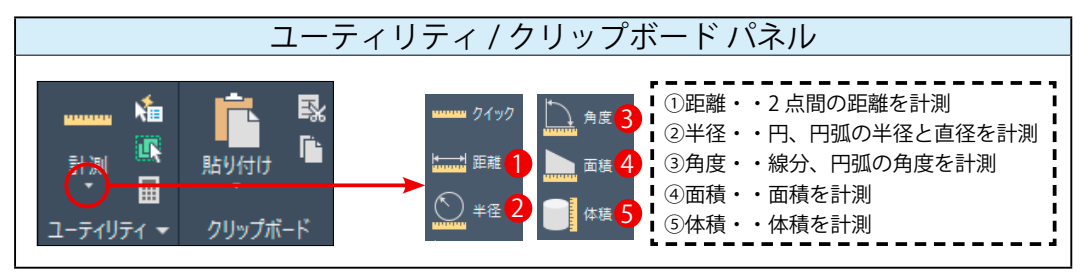

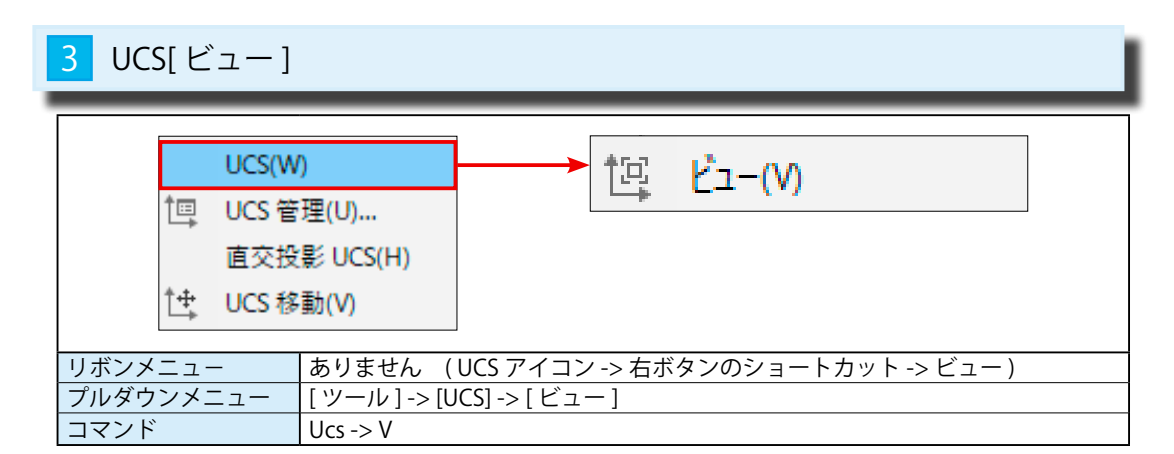

#### 1 ユーザーの視点方向を Z 軸の正の方向にする

①プルダウンメニュー [ツール] -> [UCS] -> [ビュー]を選択します。(図 1)
 ②ユーザーが見ている方向がビュー (Z軸の正の方向)になります。(図 2)

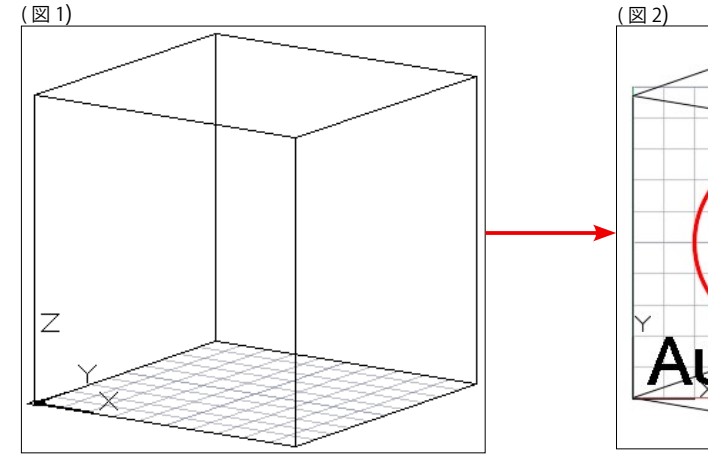

[右手の法則]

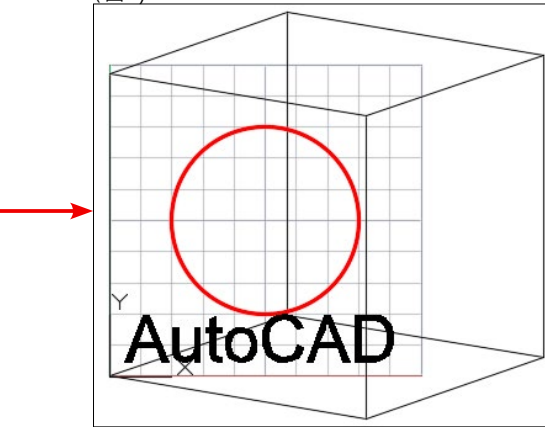

# memo

右手を手のひらを上にして握った時、親指を伸ばした方向がX軸の正の方向で、 人差し指を伸ばした方向がY軸の正の方向です。 それから、中指を自分に向けて伸ばします。これがZ軸の正の方向です。 これら3つの指は、それぞれX,Y,Zの正の方向を示しています。

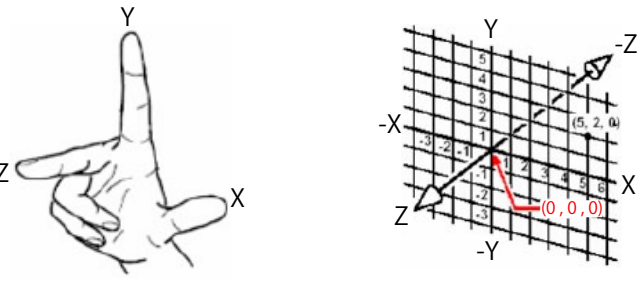

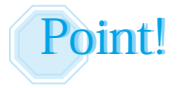

2次元図形(Z座標=0)では、ユーザー座標系がXY平面に対して 垂直の関係になければ正確に作図することはできません。 (ユーザーはZ軸の正の方向からXY平面に作図します。)

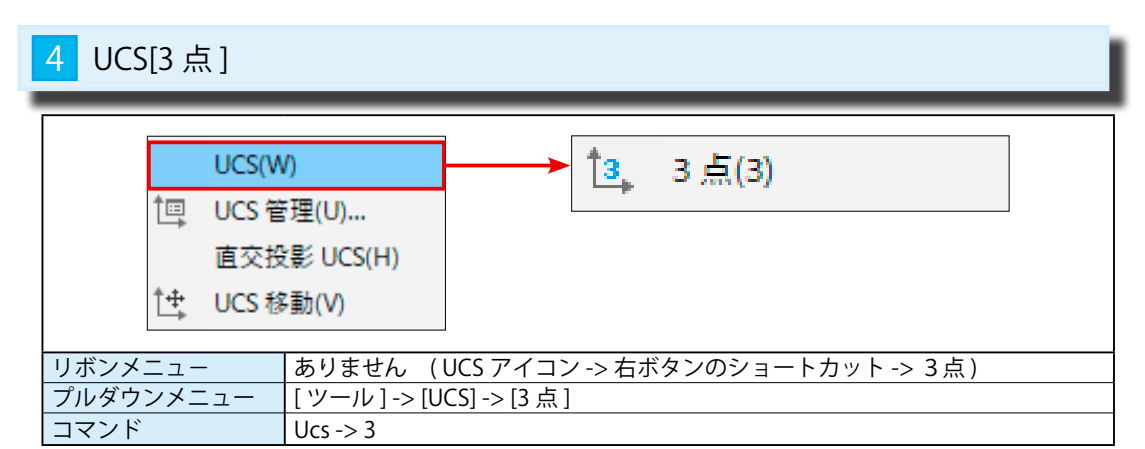

#### 原点と X 軸、Y 軸の正の方向を指示する【UCS(3D).dwg】

①プルダウンメニュー [ ツール ] -> [UCS] -> [3 点 ] を選択します。(図 1)

<u>新しい原点を指定 <0,0,0>:</u>マウスで点 P1 を指示します。(図 2)

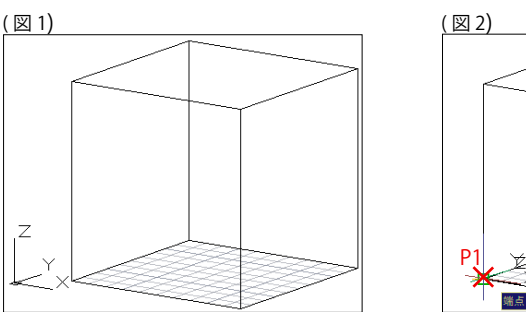

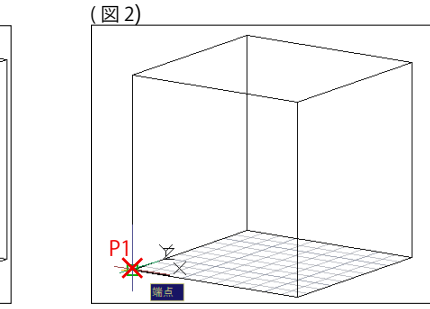

② <u>X 軸上での正の点を指定 <715.2456,1233.7092,0>:</u> マウスで点 P2 を指示します。(図 3)
 ③ <u>XY 平面の Y 座標上での正の点を指定 <714.2456,1234.7092,0>:</u> マウスで点 P3 を指示します。(図 4)

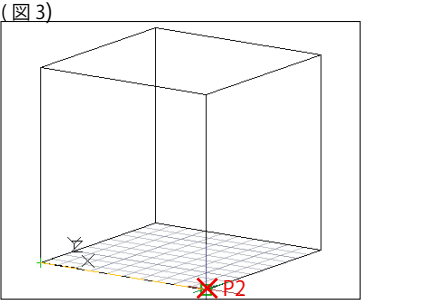

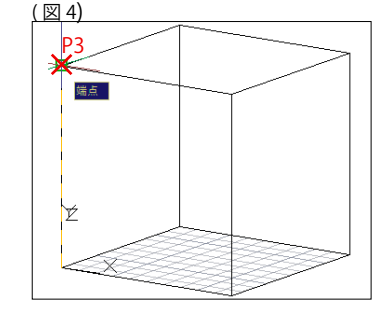

④ (図 5)のように原点の移動と、XYZ 軸の回転が同時に行われました。
 ⑤円や文字も正確に描かれます(図 6)

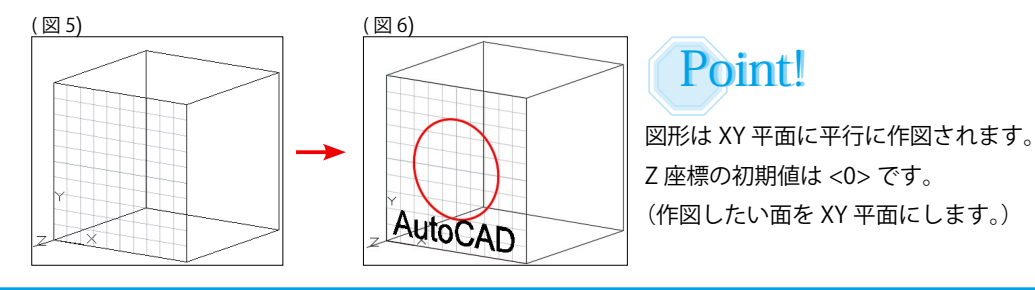

64

| 11 作図補助設定                | [DynMode](ダイナミック入力)         |
|--------------------------|-----------------------------|
|                          |                             |
| # ःः ◄                   | ┺ @ ◄ ८ ╹ ◄ 至 🛛 📩           |
|                          |                             |
| ステータスバー                  | [ダイナミック入力]                  |
| <u> フルダワフメニュー</u> システム変数 | [ツール]->[TF凶柵助設定]<br>DynMode |

#### 1 [ポインタの入力を使用]が ON のとき

①ステータスバーの[ダイナミック入力]から[作図補助設定]の[ダイナミック入力]を表示させます。 ② [設定]ボタンを押して、[ポインタの入力設定]を開きます。

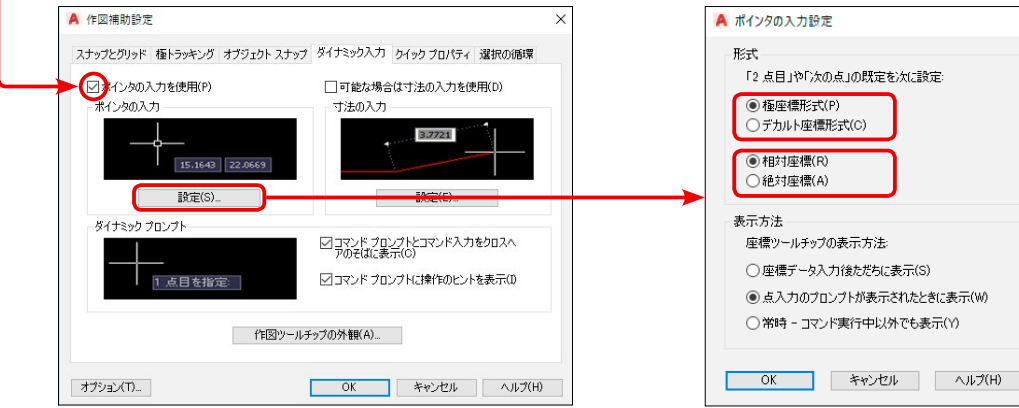

- ③ [極座標形式] と [デカルト座標形式]
- 左下図が [極座標形式]、右下図が [デカルト座標形式]です。

[極座標形式]は[直線距離 < 角度]、[デカルト座標形式]は[Xの距離、Yの距離]で表示されます。

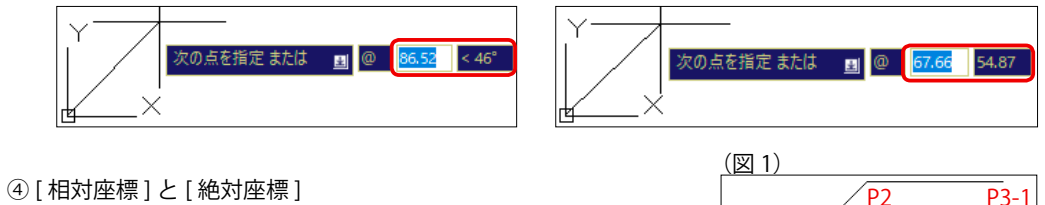

(図1)が[相対座標]、(図2)が[絶対座標]で入力した結果です。 ⑤原点 (P1) から (P2) まで線分を作図し、[相対座標] で <100,0> と

入力した結果が、(図1)のP3-1です。 相対座標での入力は、最後の点(座標)からの距離になります。

⑥原点 (P1) から (P2) まで線分を作図し、[絶対座標] で <100,0> と 入力した結果が、(図2)のP3-2です。 絶対座標での入力は、原点(0,0)からの距離になります。

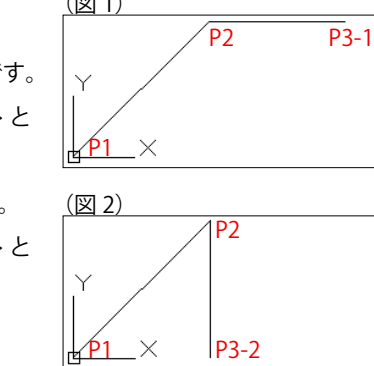

## 2 [ 寸法の入力を使用 ] が ON のとき

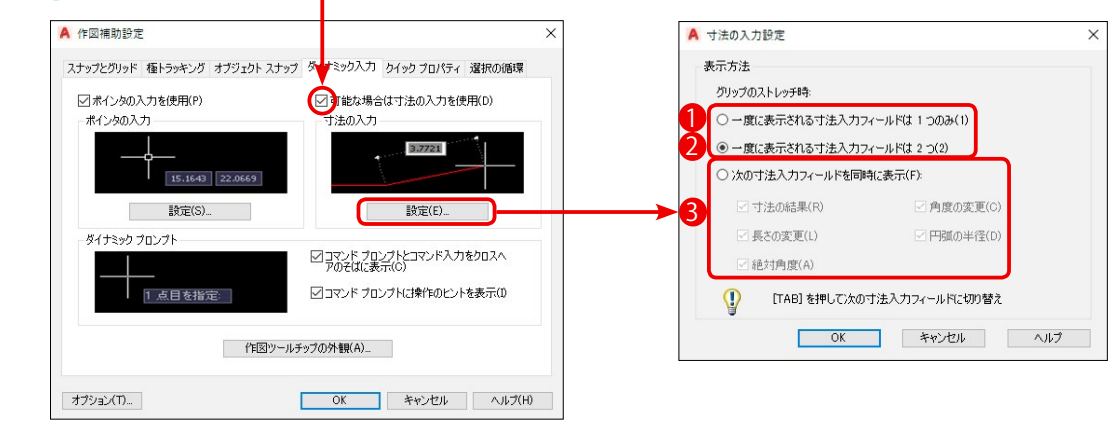

 (1) [一度に表示される寸法入力フィールドは1つのみ] グリップ編集を使用してオブジェクトをストレッチして いるときに、[長さの変更]の入力ツールチップのみが 表示されます。

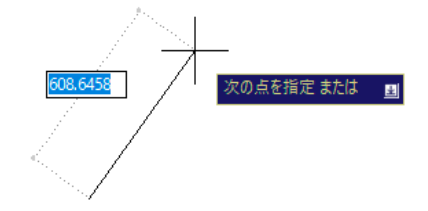

の点を指定または 📃

②[一度に表示される寸法入力フィールドは2つ] グリップ編集を使用してオブジェクトをストレッチして いるときに、[長さと角度の変更]の入力ツールチップが

③ [次の寸法入力フィールドを同時に表示]

表示されます。

グリップ編集を使用してオブジェクトをストレッチしているときに、次に示すオプションがオンに なっている入力ツールチップが表示されます。

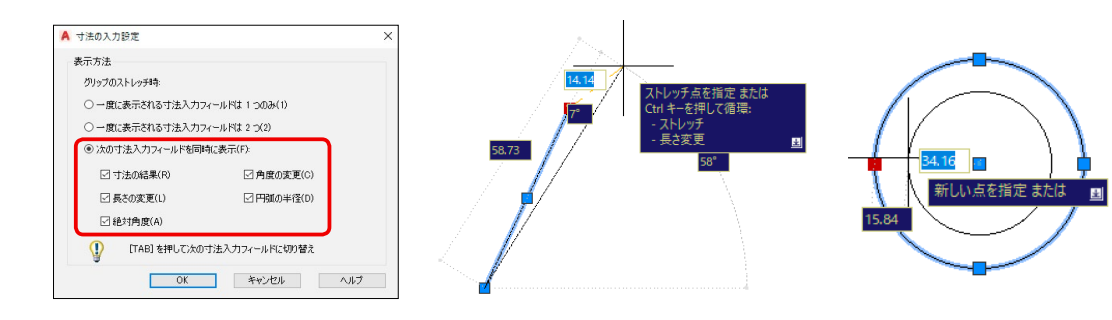

|       | 次の寸法入力フィールドを同時に表示                                  |
|-------|----------------------------------------------------|
| 寸法の結果 | グリップを移動したときに更新された長さ寸法のツールチップを表示します。                |
| 長さの変更 | グリップを移動したときに行われた <mark>長さの変更</mark> を表示します。        |
| 絶対角度  | グリップを移動するときに更新された <mark>角度寸法</mark> のツールチップを表示します。 |
| 角度の変更 | グリップを移動したときに行われた <mark>角度の変更</mark> を表示します。        |
| 円弧の半径 | グリップを移動するときに更新された <mark>円弧の半径</mark> を表示します。       |

作図補助設定(ダイナミック入力)

図面設(

#### 第1部4章【図面管理】

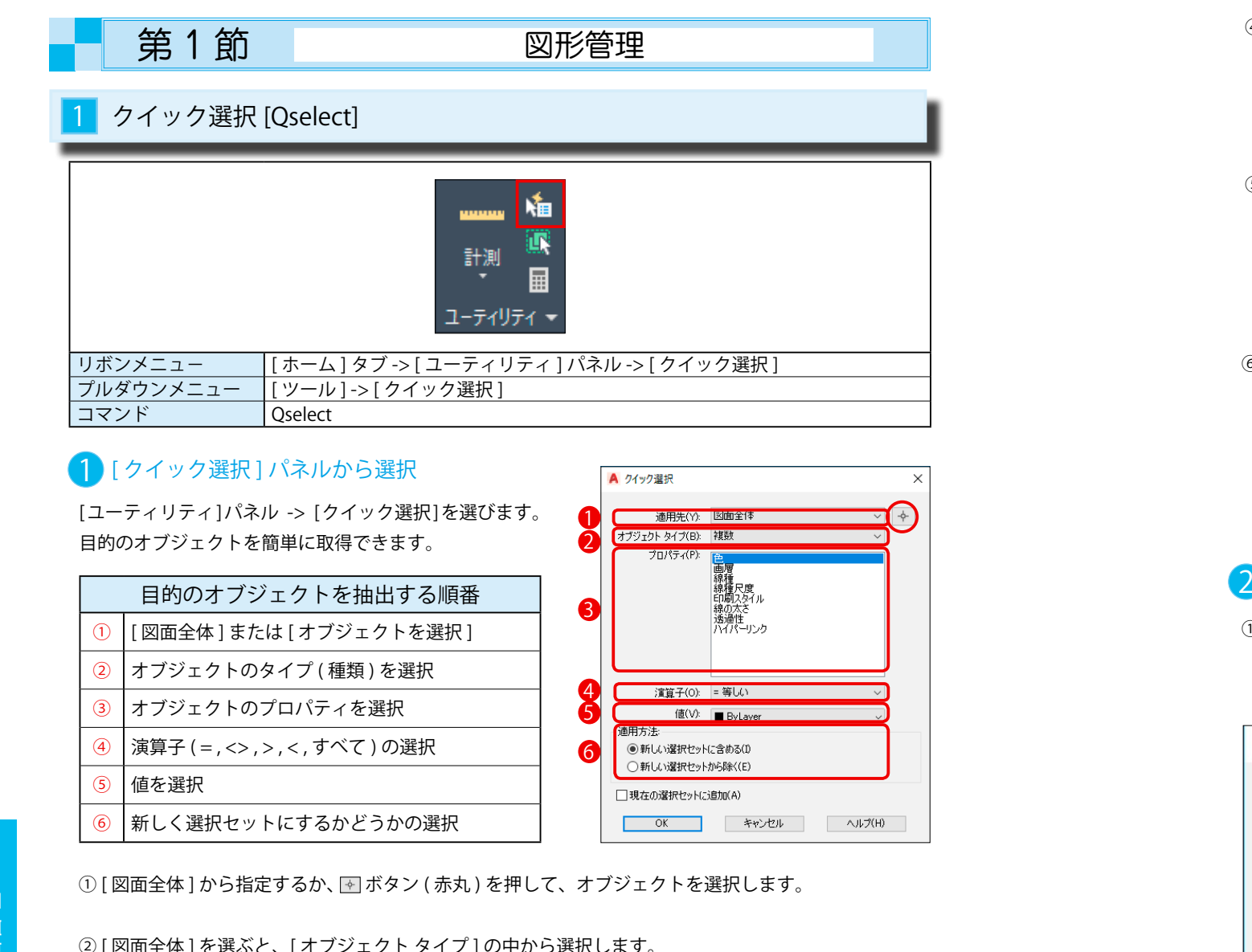

② [図面全体]を選ぶと、[オブジェクトタイプ]の中から選択します。

▼ ボタンを押すと、図面の中から図形を選択します。 右図では [オブジェクトタイプ] の中から [文字]を 選択しています。

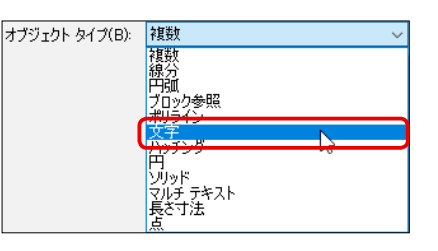

図面内にあるオブジェクトだけが P 表示されます。

③[プロパティ]の中からオブジェクトの属性を選び、 対象を絞り込みます。

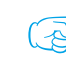

(る) 複数を選択することはできません。

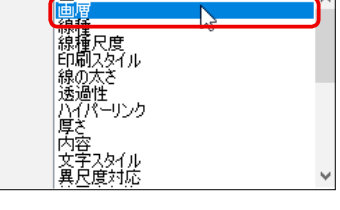

プロパティ(P): 五

④ [演算子]から (= 等しい)、(<> 等しくない)、(すべて選択)等の条件を選びます。

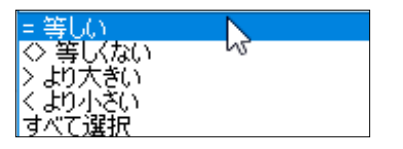

下の⑤の項目に対して[等しい]か[等しくない]か [より大きい]か[より小さい]かの指定です。

⑤ [値]の項目の中から選ぶか、数値等を入力します。

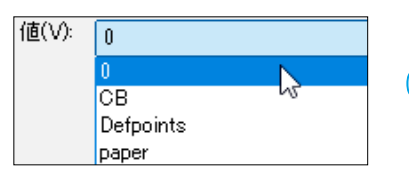

── 23④⑤の組み合わせで、[画層]が <0>の [文字]の絞り込みになります。

⑥選択したオブジェクトを選択セットに含めるか、新規に作成するかを決めます。

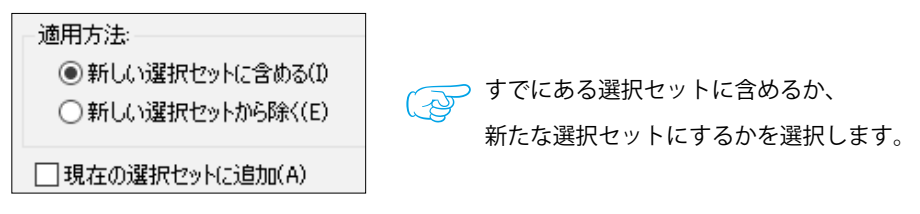

## (例)指定した半径の円を選択する

① [半径]が <7> 以下の円を選択します。

[オブジェクトタイプ]は(円)、[プロパティ]は(半径)、[演算子]は(<より小さい)、 [値]は(7)にします。

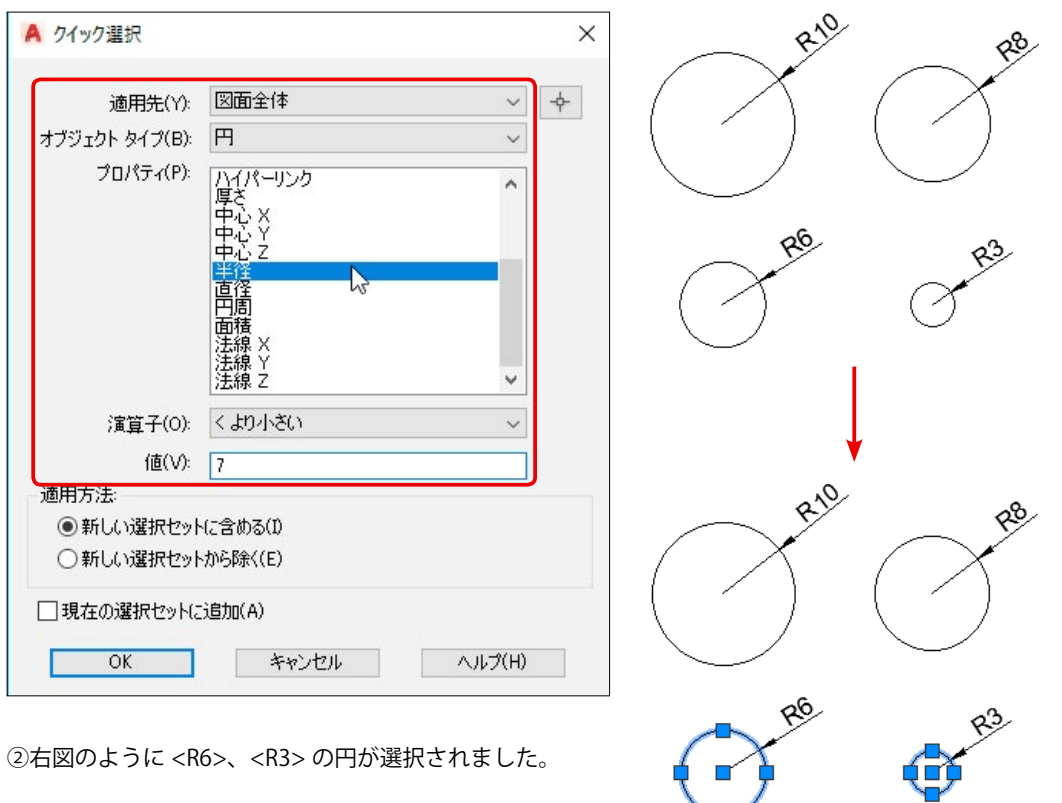

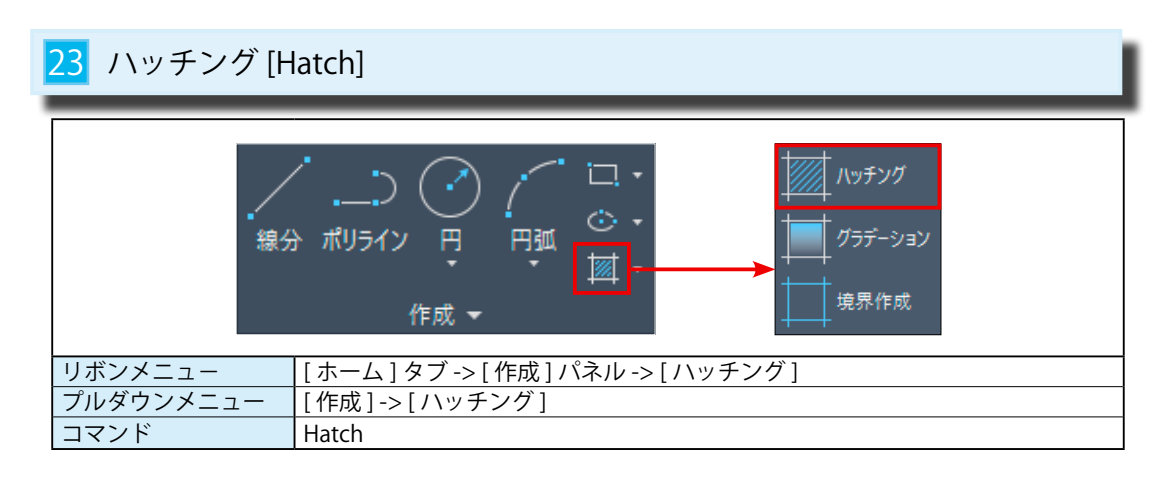

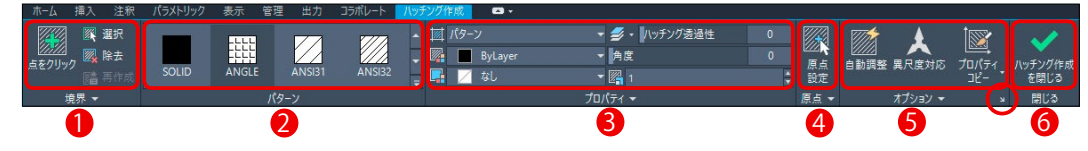

|     | [ハッチング作成]リボンタブ |                                  |  |  |  |
|-----|----------------|----------------------------------|--|--|--|
| 1   | 境界             | ハッチングは定義した境界に基づいて作成されます。         |  |  |  |
| 2   | パターン           | ユーザーが定義したハッチング パターンを指定することができます。 |  |  |  |
| 3   | プロパティ          | ハッチングの間隔には単位がありません。尺度で間隔を調整します。  |  |  |  |
| 4   | 原点             | ハッチングが始まる起点を変更できます。初期値は図面の原点です。  |  |  |  |
| (5) | オプション          | [自動調整]や[異尺度対応]を適用するかどうかを選択します。   |  |  |  |
| 6   | 閉じる            | ハッチングリボンタブを閉じます。                 |  |  |  |

オプション⑤のダイアログ ボックスランチャー (赤丸)を指示すると、従来のハッチング ダイアログが 表示されます。

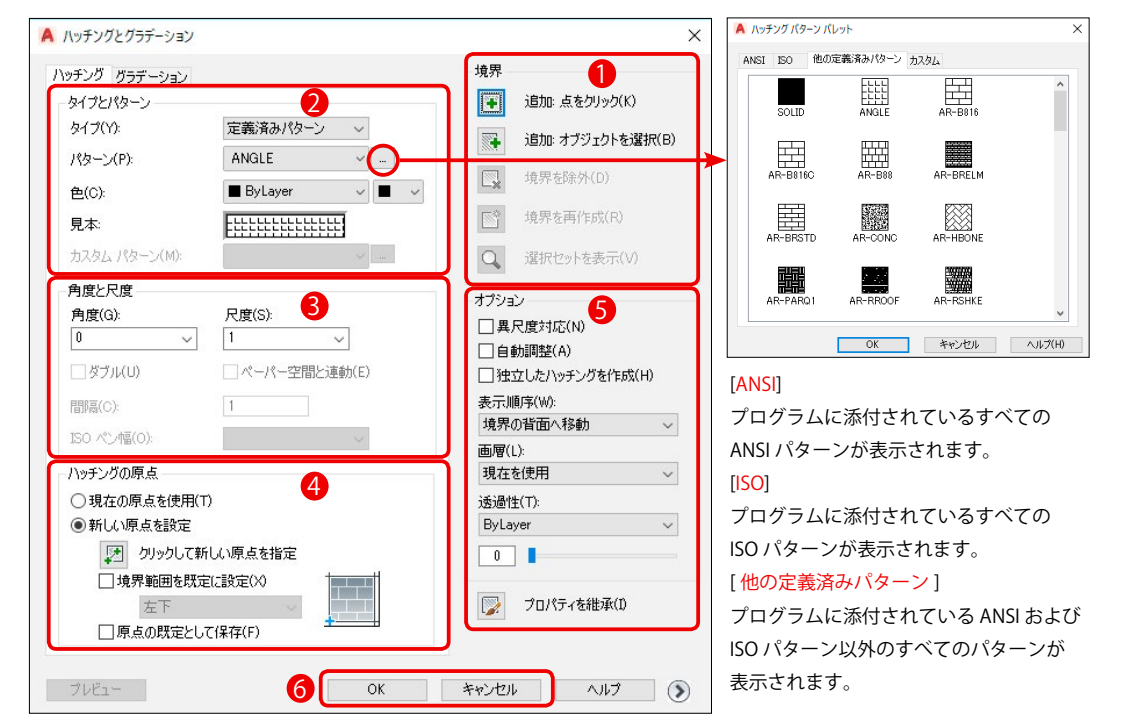

ハッチング パターンの一覧表示には 2 通りあります。

① [パターン]パネルのランチャーを表示する。(図1)

② [プロパティ]や[クイックプロパティ]の[ハッチングパターンパレット]を表示する。(図2)

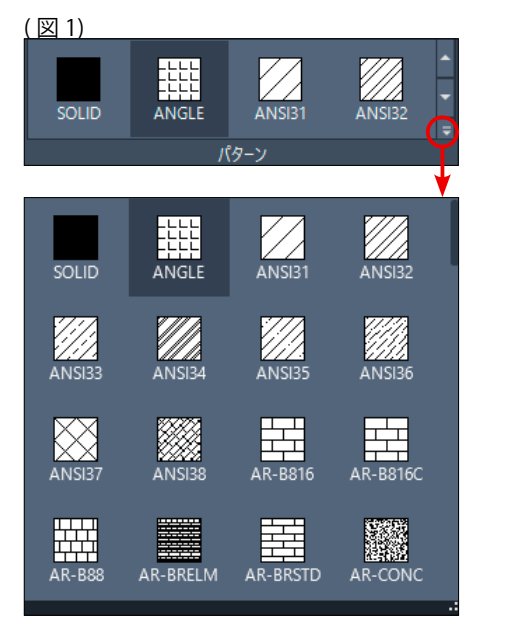

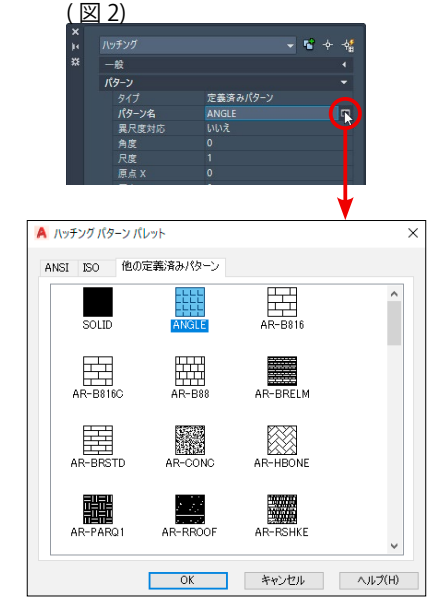

#### 2 ハッチングパターンの作成

① [作成]パネル->[ハッチング]を選択します。
 ② [ハッチング作成]リボンタブが表示されます。
 ③ [パターン]からハッチングパターンを選びます。(例:ANSI31)
 ④ [プロパティ]から[角度]、[尺度]、その他の指定をします。
 ⑤マウスでハッチングの領域内でクリックします。(図1のP1)
 ⑥右ボタンで確定すると、ハッチングが作成されます。(図2)

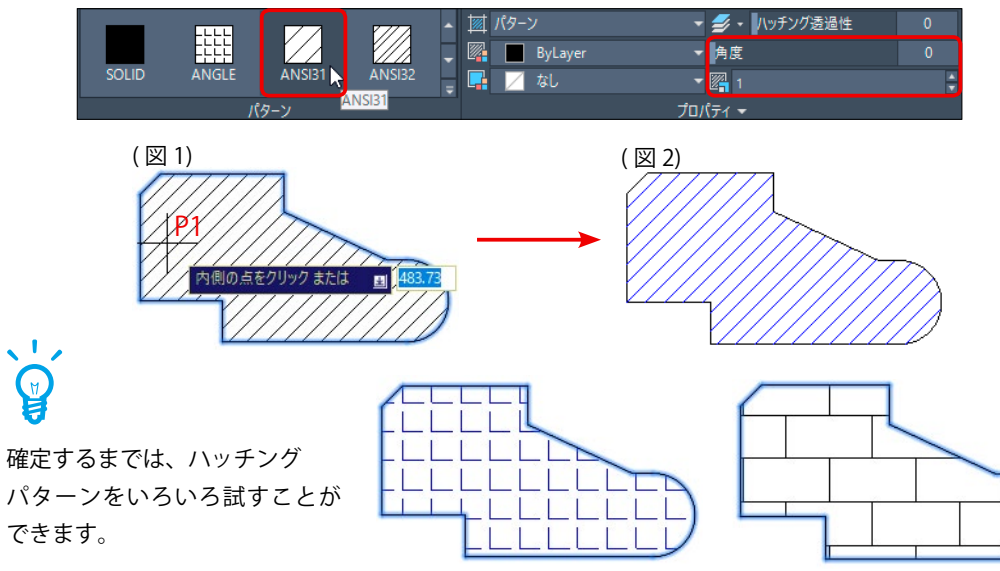

作成機能

| 23     | 配列複写編集 [ArrayEdit]                                                                                              |  |  |  |
|--------|----------------------------------------------------------------------------------------------------|--|--|--|
|        | ◆ 移動                                                                                                    |  |  |  |
| リオプルコマ | リボンメニュー       [ホーム]タブ -> [修正]パネル -> [配列複写編集]         プルダウンメニュー       [修正]-> [配列複写]         コマンド       ArrayEdit |  |  |  |

#### 1 [全体のプロパティ]を変更する【配列複写.dwg】

配列複写オブジェクトは、全体の個数や間隔をプロパティとして保持しています。 このプロパティは[配列複写]リボンタブやグリップを使って編集できます。

#### [リボンタブで編集する]

①編集する配列複写オブジェクト (図1)を選択します。

② [配列複写] リボンタブの [列] を <4>、 [間隔] を <700>、 [行] の [間隔] を <700> に変更します。
 ③ (図 2) のように、配列複写オブジェクトが変更されました。

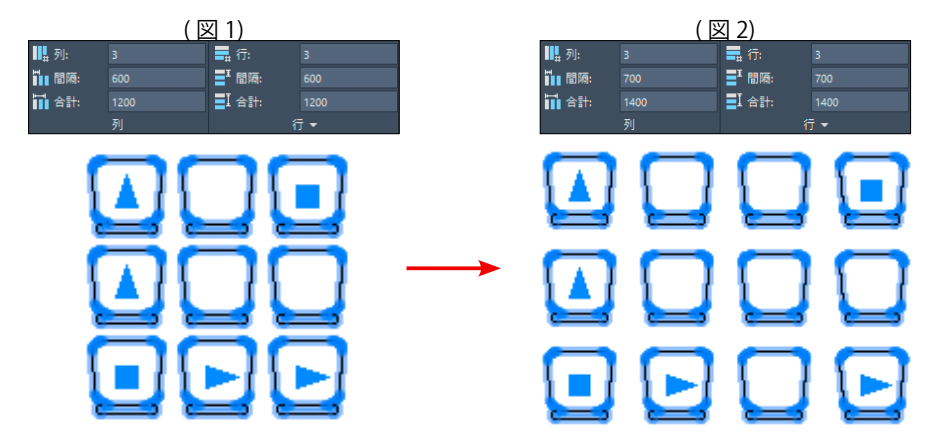

#### [グリップで編集する]

①グリップを上方向、右方向へ動かしてリアルタイムに変更できます。(図3)
 ②右ボタンのショートカットからも変更できます。(図4)

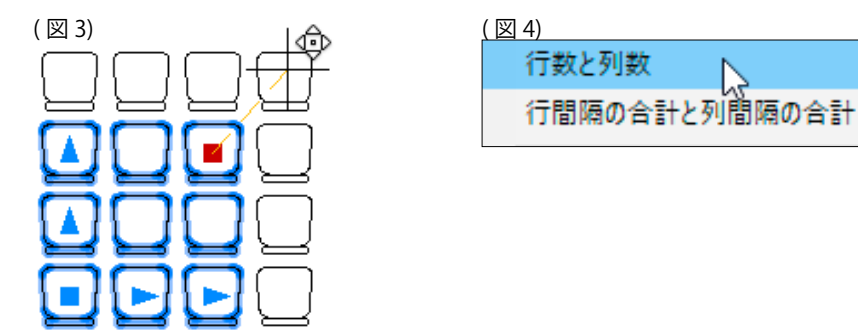

#### 2 [個別のオブジェクト]を変更する

配列複写オブジェクトを個別に編集することができます。

Ctrl キーを押しながら編集したいオブジェクトを選択します。(図 1)
 ②右ボタンを押して、ショートカットを表示します。(図 2)

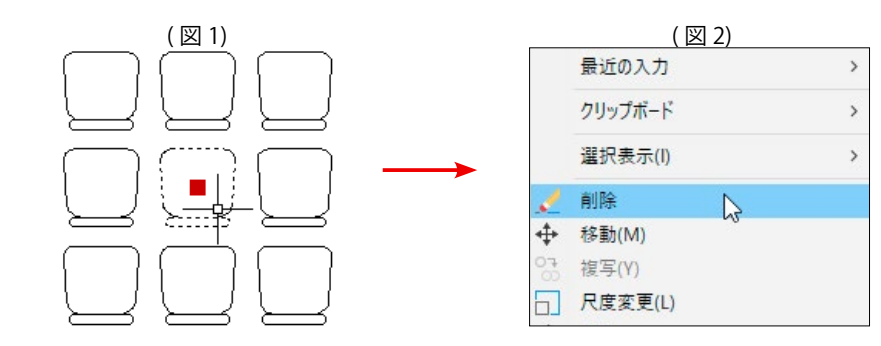

③ ( 図 3) はショートカットから [ 削除 ] を選択した図です。

(図4)は[回転]を選択した図です。

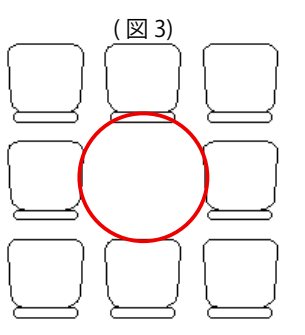

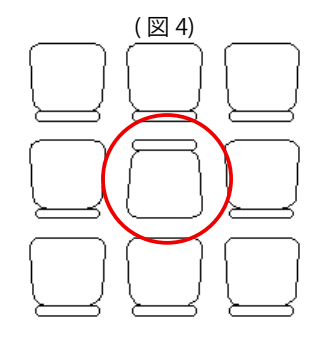

④変更した後でも、元の状態に戻すことができます。
[オプション]から[配列複写をリセット]を選びます。
⑤削除された図形が元の状態に戻ります。

| <ul> <li>(配列複写)タブで付金体が1つのまとま</li> <li>(分解)コマンドを付個別のオブジェクト</li> </ul> | 作成したオブジェクトは<br>こったオブジェクトです。<br>使うと、それぞれが元の<br>いになります。 |  |
|----------------------------------------------------------------------|-------------------------------------------------------|--|

寸法機能

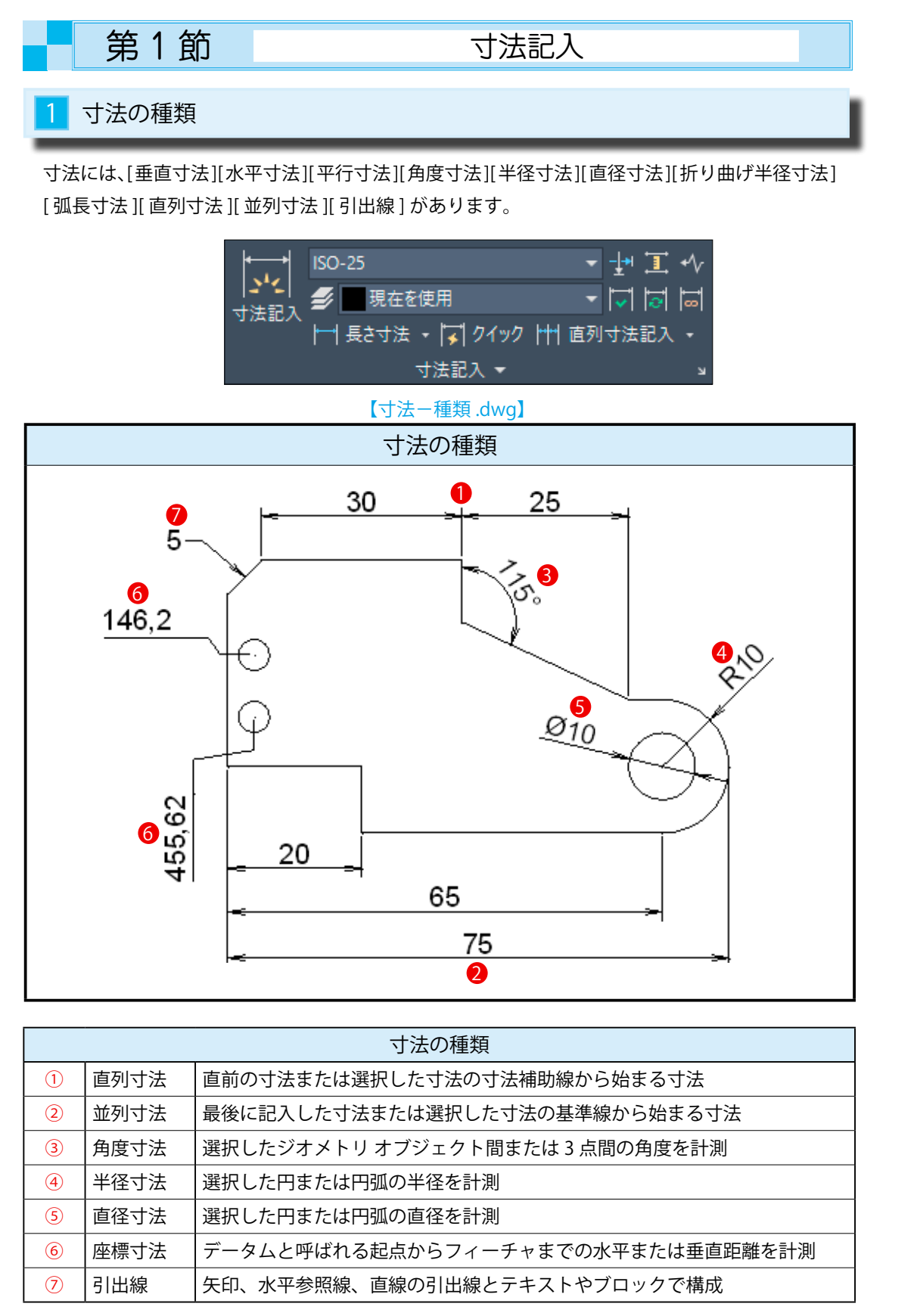

| 2 寸法記入 [Dim | ו]                        |
|-------------|---------------------------|
|             | ISO-25                    |
| リボンメニュー     | [注釈]タブ->[寸法記入]パネル->[寸法記入] |
| プルダウンメニュー   | ありません                     |
| コマンド        | Dim                       |
| 「寸法記入」コマ    | ンドは、複数の寸法コマンドを選択できます。     |

| 1 [寸法記入]->[角度寸法]                       | 角度寸法(A) 📐           |
|----------------------------------------|---------------------|
| [寸法記入] パネル -> [寸法記入] -> [角度寸法] を選択します。 |                     |
| ① <u>円弧、円、線分を選択:</u>                   | 亚列寸法記入(B)           |
| 線分 <mark>S1</mark> を選択します。             | 直列寸法記入(C)           |
| ②<br>角度の2番目の側を指定する線分を選択:               | 広博士社会               |
| 線分 <mark>S2</mark> を選択します。             | 座信寸法(O)             |
| ③ <u>角度寸法の位置を指定:</u>                   | 位置合わせ(G)            |
| 適当な位置で左クリックして確定します。                    | 生明隔(D)              |
|                                        |                     |
|                                        | 画層(L)               |
| ST CON                                 | ` <b>`</b>          |
|                                        | 3 点間の角度または 2 つの線分間の |
| 再度の2番日の側を指定する線分を選択:                    | 角度を示す角度寸法を記入します。    |
| 2 [ 寸法記入 ] -> [ 座標寸法 ]                 | 角度寸法(A)             |

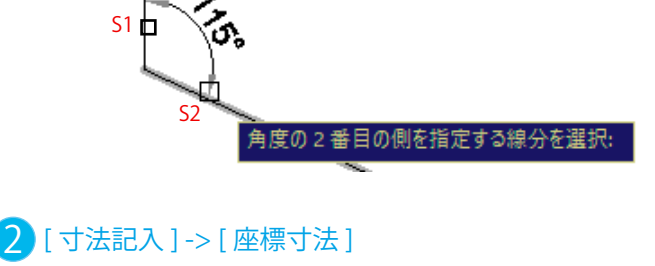

[寸法記入]パネル->[寸法記入]->[座標寸法]を選択します。 ①フィーチャの位置を指定: 円の中心 (P1) を指示します。 ②引出線の終点を指定: 配置する位置 (P2) を指示します。 ③<u>寸法値:146.2</u> 🖊 146,2 引出線の終点を指定 または Ŧ

並列寸法記入(B)

直列寸法記入(C)

座標寸法(O)

位置合わせ(G)

等間隔(D)

座標寸法を記入します。

画層(L)

. ک

270

 $\mathbb{R}$ 

#### 第1部8章【外部ファイル】

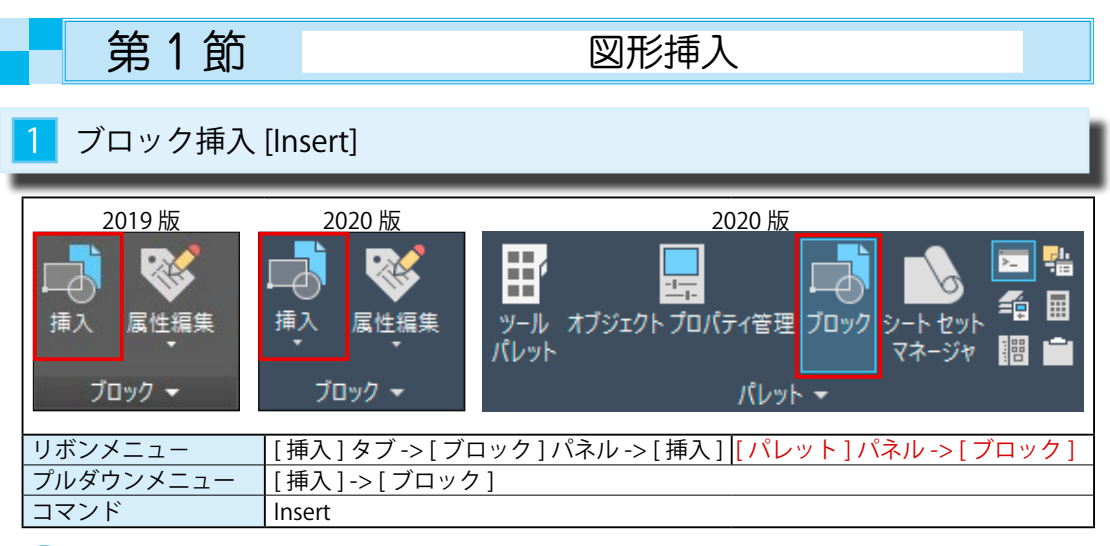

#### 1 ブロック図形を挿入する(同じ図面内にあるブロック図形を挿入)

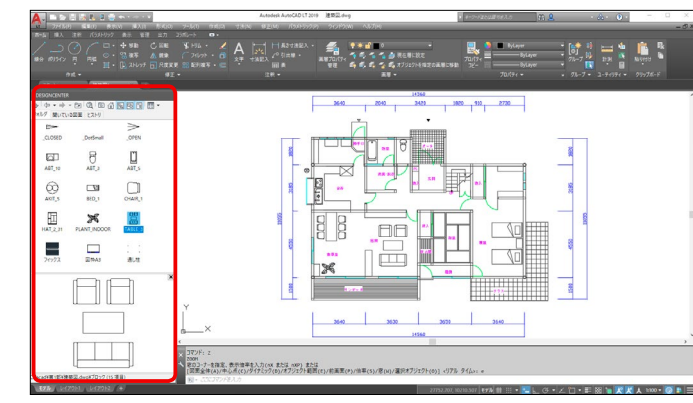

2019版 [建築図 .dwg] ファイルには、ブロック図形 (赤枠) が含まれています。

① [ブロック]パネル > [挿入]を選択します。① (又は[その他のオプション]) (2) ② [名前]の欄に <TABLE 3> を選びます。(図1) ③リボン ギャラリーからでも選択できます。(図2)

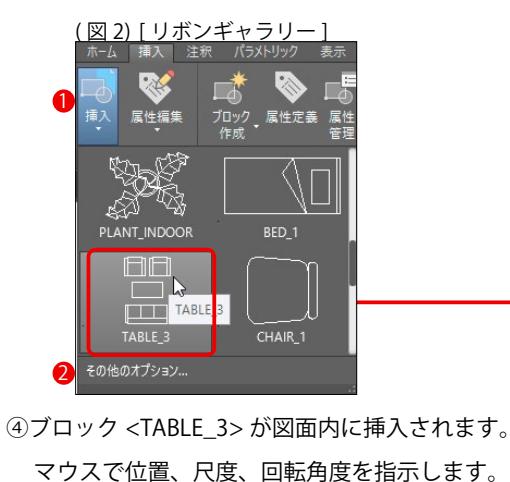

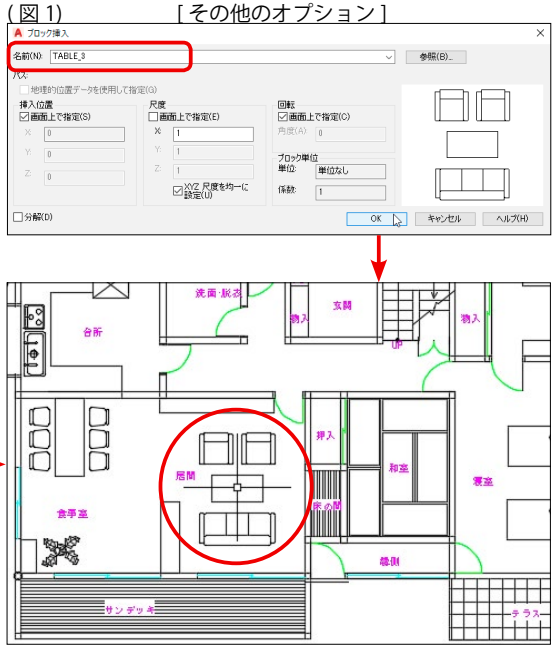

#### 2020版

①[ブロック]パネル>[挿入]を選択します。 ②挿入するブロックをクリックして、図面内に配置します。

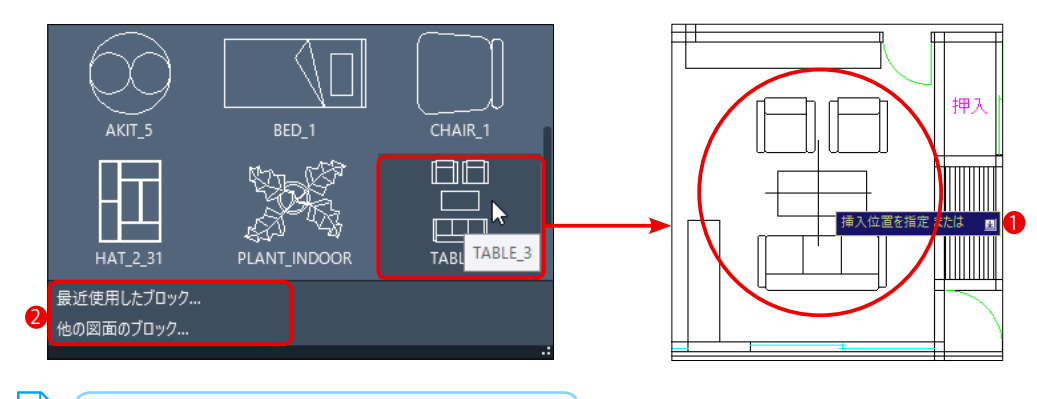

= [XYの尺度]や[回転角度]を指定するには。

①挿入時の「挿入位置を指定または」が表示されているときに、マウスの右ボタンのショートカットから [基点][尺度][回転]のオプションを指定できます。 2 挿入オプション

2 [挿入] パネルの下側にある [最近使用したブロック ...] か [他の図面のブロック ...]を選ぶと、[挿入オプション]の パネルが表示されます。

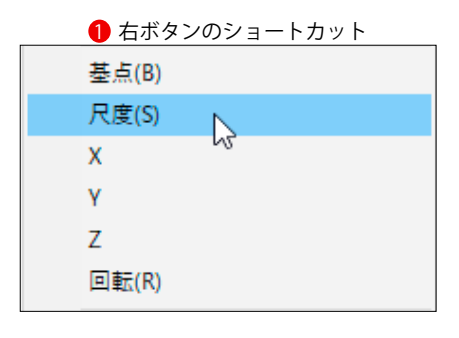

外部の図面をブロックとして挿入するには。

#### 2019 版

① [ブロック挿入] ダイアログの右上の [参照] ボタンを 押して、図面を選択します。

②ダイアログの左端に挿入した図面のパスが表示されます。

| 挿入位置<br> 2] 画面上で指定(S) | 尺度<br>  一両面 トで指定(E)   | 回転<br>一画面 トで指定(C) |  |
|-----------------------|-----------------------|-------------------|--|
| × 0                   | × 1                   | 角度(A): 0          |  |
| Y: 0                  | Y 1                   | ブロック単位            |  |
| Z: 0                  | Z: 1                  | 単位: ミリメートル        |  |
|                       | ✓ XYZ 尺度を均一に<br>設定(U) | 係数: 1             |  |

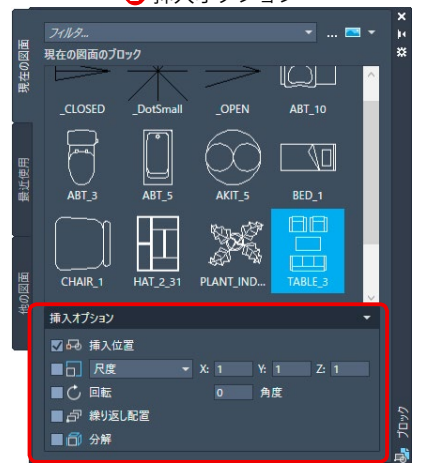

2020 版

① [ブロック]-> [挿入]で表示される パネルの一番下にある [他の図面の ブロック…]を使います。

| / _ / /]   |              |         |
|------------|--------------|---------|
| AKIT_5     | BED_1        | CHAIR_1 |
| HAT_2_31   | PLANT_INDOOR |         |
| 最近使用したブロック |              |         |
| 他の図面のブロック  | 0            |         |

外部

| 育     | き4節    |               | ダイナ                          | ミックブロ                              | ックの作成       |
|-------|--------|---------------|------------------------------|------------------------------------|-------------|
| 1 配列  | 複写[ブロ  | ック (chair) が  | マウスで横方                       | 向に連続複写 ( 酝                         | 例複写 ) される。] |
|       |        |               | <b>◀ ▶</b><br>▶→<br>直線状<br>▼ | ■ <del>≸</del><br>■ ■<br>配列複写<br>▼ |             |
| パラメーク | z      | [直線状]         |                              |                                    |             |
| アクション | ノ<br>な | [配列複写]<br>[1] |                              |                                    |             |

#### [ブロック (Chair)] の読み込み【ダイナミックブロック .dwg】

①[ブロック定義]パネル->[エディタ]を選択し、ブロック <Chair> を選択します。

② <Chair> ブロックの背もたれの中点がブロックの挿入基点になっています。 ダイナミックブロックの作成画面では、挿入基点が原点になります。

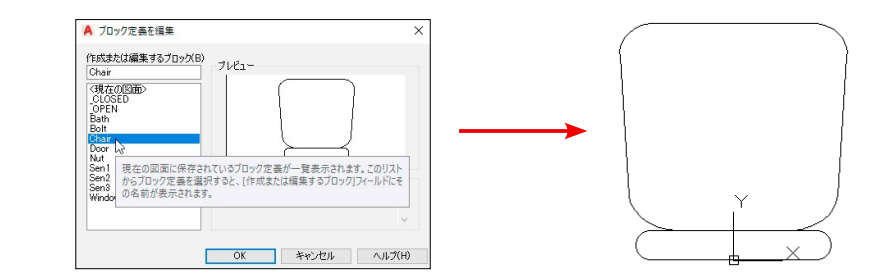

#### 2 [直線状] パラメータの指定

①[直線状]パラメータは始点(P1)と終点(P2)の2点を指定します。P1からP2の方向へ配列複写します。

②<u>始点を指定:</u>P1(背もたれの中点)を指示します。

#### ③<u>終点を指定:P2(</u>背もたれの右端)を指示します。

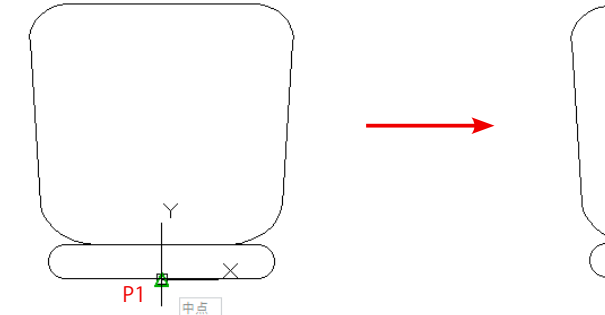

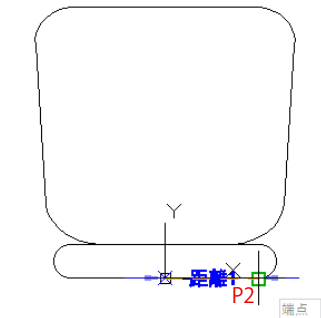

④ ラベルの位置を指定:背もたれの下方を指示します。(図形と重ならないように配置します。)

⑤ [ プロパティ ] でグリップの数を <2> から <1> へ変更します。

ブロックを配列複写するときにマウスで指定するポイント (グリップ)が表示されます。 配列複写では左右の2方向に可能性がありますが、グリップ数を1つにすると1方向(右方向)だけに 複写されます。(P1  $\rightarrow$  P2 の方向)

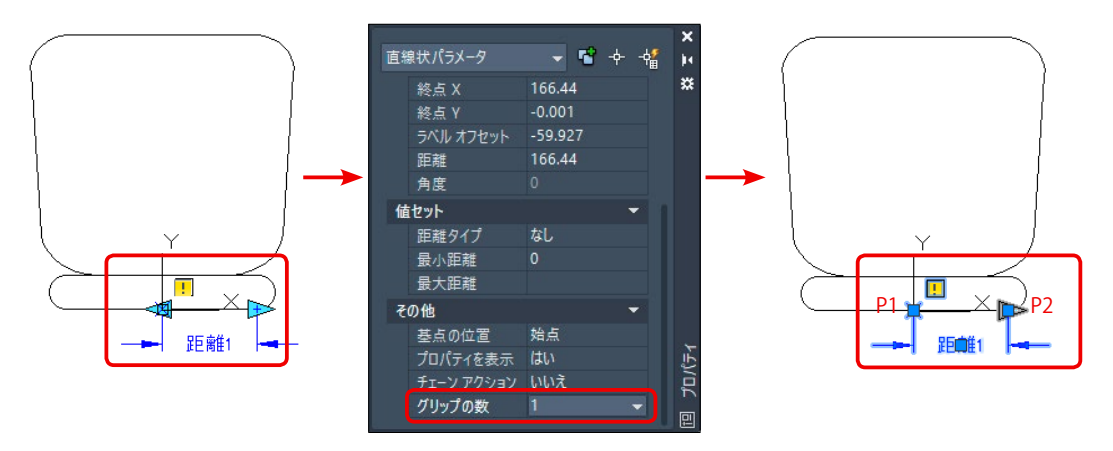

⑥下図のように[直線状]のパラメータが配置されました。

! マークは、まだ[アクション]が指定されていないことを表しています。アクションを指定すると、このマークは消えます。

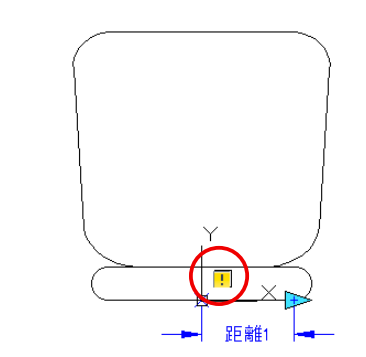

#### グリップの数を変更するには。

- ①パラメータ [距離 1]を選択して、[プロパティ]を表示 させます。
- ② [プロパティ]の一番下の [グリップの数]の項目で数を 変更します。
- ③この項目に表示されるグリップの数は、配列複写で可能性のある数字が表示されます。 グリップの数は2が最高です。

# **第1節** 注釈オブジェクトとは?

#### 設計オブジェクトと注釈オブジェクト

#### 1 [設計オブジェクト]と[注釈オブジェクト]

①図面は機械部品図や建築図などの「設計オブジェクト」と文字や寸法などの「注釈オブジェクト」で 成り立っています。

設計図はモデル空間で<mark>実寸で作図</mark>し、注釈はレイアウト空間における<mark>希望する大きさ</mark>で記入します。 したがって、文字や寸法などの「注釈オブジェクト」は印刷時の大きさを考慮して作成します。

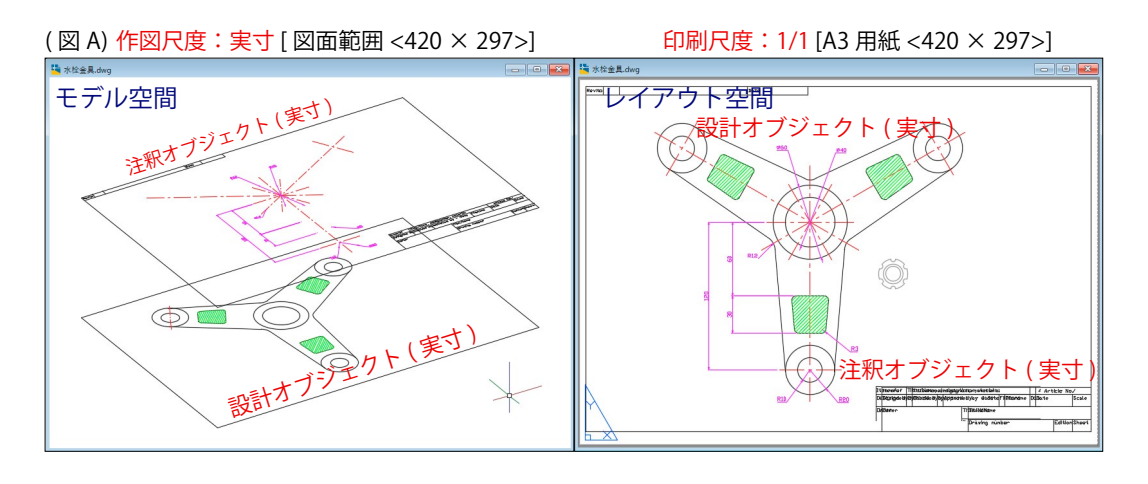

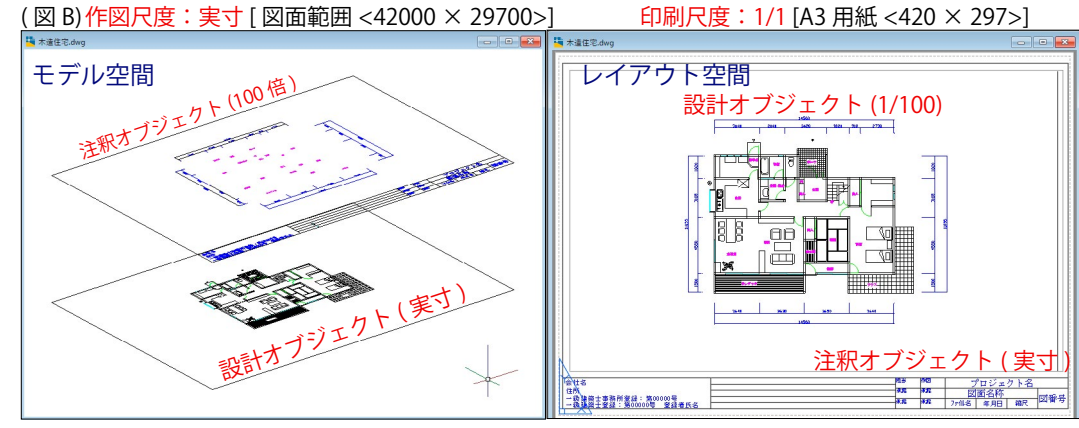

(図 A) は「水栓金具」の設計図ですが、モデル空間に配置した図枠もレイアウト空間に配置した図枠も同じ A3 用紙の大きさです。

このためモデル空間の寸法文字や表題欄の文字は印刷時と同じ大きさの2ミリで記入しています。

一方、(図 B)は「木造住宅」の設計図です。モデル空間では実寸で作図しますが、レイアウト空間では A3の用紙に収まるように配置しますから図枠も住宅の大きさに合わせて拡大して配置します。 その拡大率は印刷する尺度の逆数になります。つまり、印刷を 1/100 で行う場合は、モデル空間に記入 する文字や寸法(注釈オブジェクト)の大きさを 100 倍にします。

例えば、印刷する文字の大きさを2ミリにする場合は、モデル空間では200ミリの大きさで記入します。

## 2 [非異尺度対応注釈]の特徴

寸法文字や矢印などの大きさは、[寸法スタイル]ダイアログの[フィット]タブにある[寸法図形の 尺度]で全体の尺度を指定します。

左下図は、印刷時に <1/1> で等倍印刷する場合、右下図は <1/100> で縮小印刷する場合の設定です。

このように、印刷尺度に応じた寸法スタイルを事前に作成しておく必要があります。

[文字スタイル]や他の注釈オブジェクトも同様です。

そのため、印刷尺度が異なる数だけ[寸法スタイル]や[文字スタイル]が必要になります。

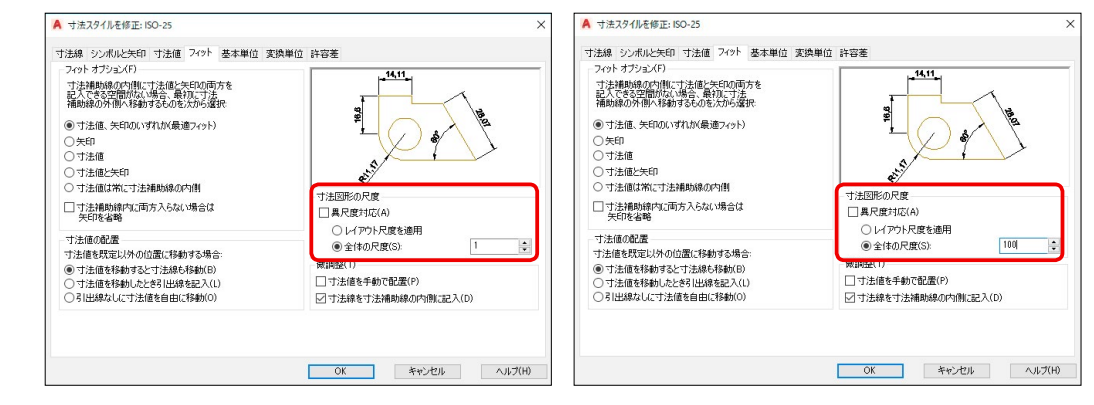

# 3 [異尺度対応注釈]の特徴

異尺度対応注釈とは、レイアウト空間でどのような印刷尺度に設定しても、注釈オブジェクト自身が 自動的に大きさを印刷尺度に合わせてくれる機能です。

[寸法スタイル]で2ミリと設定すれば、どの印刷尺度でも2ミリの大きさで表示してくれます。 そのため、[寸法スタイル]や[文字スタイル]は1つで足りることになります。

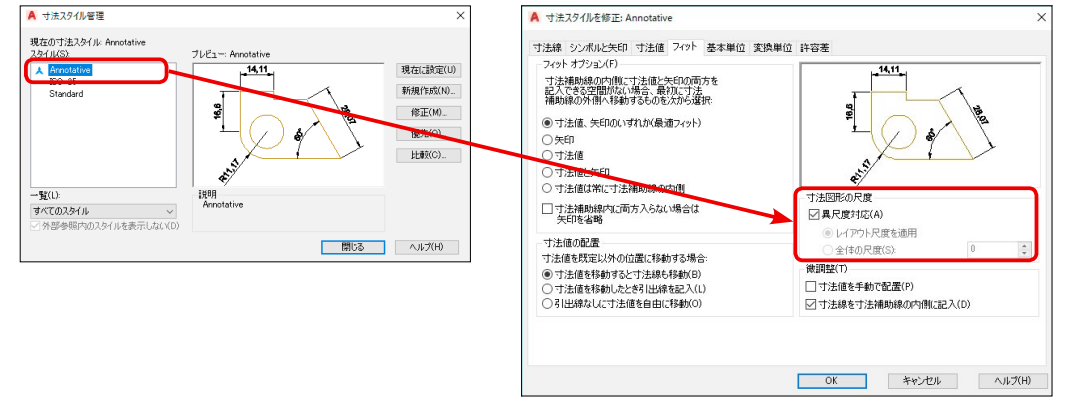

# 4 異尺度に対応できる注釈オブジェクトの種類

異尺度に対応できる注釈オブジェクトは、以下の6つです。

| 寸法     | [寸法スタイル管理]ダイアログの[フィット]タブから[異尺度対応]を選択。     |
|--------|-------------------------------------------|
| 文字     | [文字スタイル管理]ダイアログの[サイズ]から[異尺度対応]を選択。        |
| 引出線    | [マルチ引出線スタイル管理]ダイアログの[尺度]から[異尺度対応]を選択。     |
| ハッチング  | [ハッチングとグラデーション]ダイアログの[オプション]から[異尺度対応]を選択。 |
| ブロック   | [ブロック定義]ダイアログの[動作]から[異尺度対応]を選択。           |
| ブロック属性 | [属性定義]ダイアログの[文字設定]から[異尺度対応]を選択。           |

369

図の手

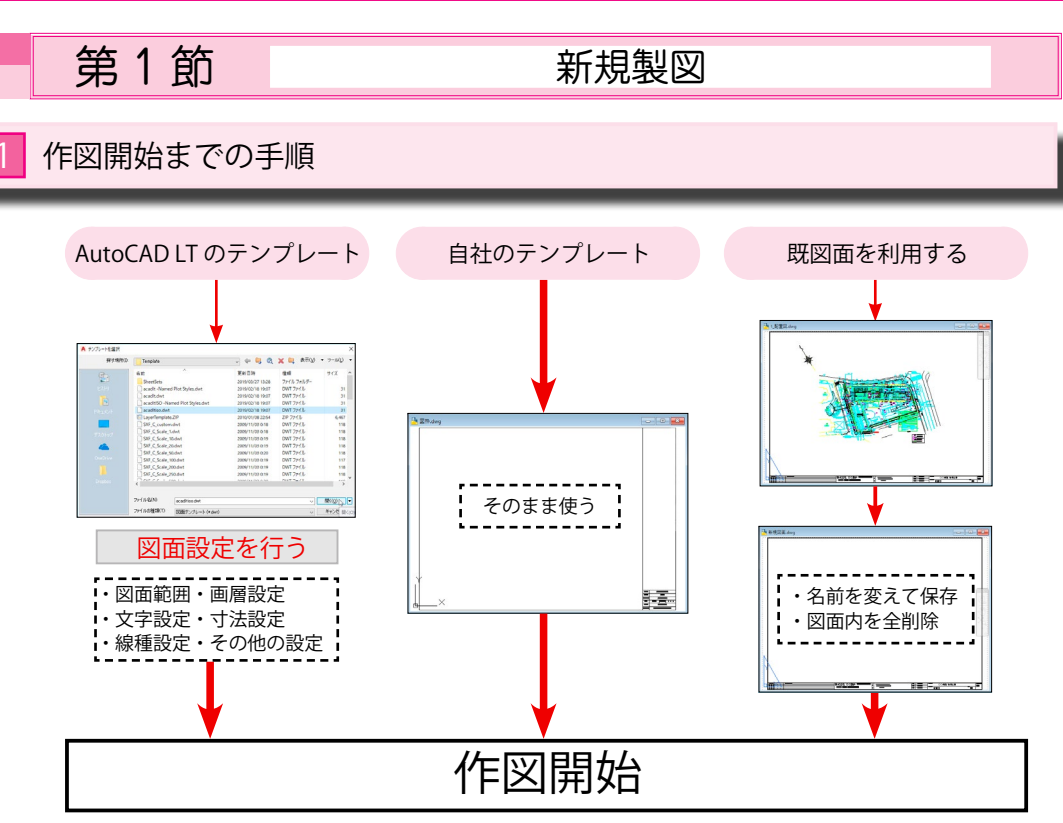

#### 1 [テンプレートファイル]の選択

① [AutoCAD LT が提供するテンプレート]を使う場合。

テンプレートにはインチ系の [acadlt][acadlt-Named Plot Styles] とミリ系の [acadltiso][acadltISO-Named Plot Styles] の2種類があります。

#### [acadltiso] は < 色従属印刷スタイル >、[acadltISO-Named Plot Styles] は < 名前の付いた印刷スタイル > が最初から設定されています。

| 画層     | <0>のみ                                    |
|--------|------------------------------------------|
| 寸法スタイル | <iso-25><standard>のみ</standard></iso-25> |
| 文字スタイル | <standard>のみ</standard>                  |
| 線種     | <continuous 実線=""> のみ</continuous>       |
| その他の設定 | 初期値のみ                                    |

→これをもとに自社用のテンプレートを作成して、作図を開始します。

#### ②[自社作成のテンプレート]を使う場合。

→すぐに作図を開始できます。

#### ③[既図面]を利用する場合。

- ・[名前を付けて保存]を選び、別名で保存します。
- ・図面内のオブジェクトをすべて削除します。
- ・[アプリケーションメニュー]->[図面ユーティリティ]->[名前削除]で不必要なオブジェクトを 削除します。
- →既存のオブジェクト(図形)を削除してから、作図を開始します。

#### 🕗 AutoCAD LT のテンプレートファイル <acadItiso.dwt><acadItISO-Named Plot Styles.dwt>

①日本仕様のテンプレートファイルは2種類ありますが、印刷スタイルが違うだけです。

- ② 「色従属印刷スタイル」は使用する色が <255 種類 > に限られ、画層やオブジェクトごとに変更でき ません。
- ③ [名前の付いた印刷スタイル]は使用する色が <255 種類 > 以上使用できます。 また、画層やオブジェクトごとに [印刷スタイル]を割り当てることができます。

| 項目               | acadltiso.dwt                          | acadltISO-Named Plot Styles.dwt        |  |
|------------------|----------------------------------------|----------------------------------------|--|
| 印刷スタイル           | 色従属印刷スタイル                              | 名前の付いた印刷スタイル                           |  |
| カウフタイル フォント      | TT Arial                               | TT Arial                               |  |
| 又子 へ ダイ ル フォントスク | イル 標準 (Standard)                       | 標準 (Standard)                          |  |
| 寸法スタイル           | <iso-25><standard></standard></iso-25> | <iso-25><standard></standard></iso-25> |  |
| 画層               | <0>                                    | <0>                                    |  |
| 線種               | Continuous 実線                          | Continuous 実線                          |  |

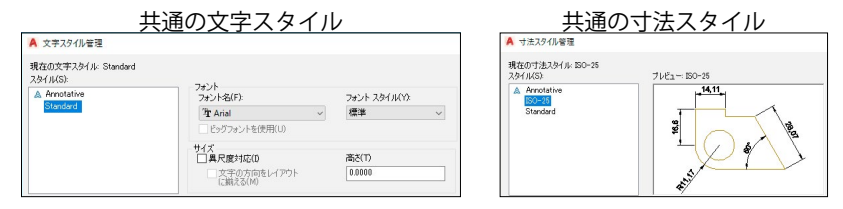

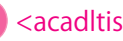

🚯 <acadItiso.dwt> と <acadItISO-Named Plot Styles.dwt> の印刷スタイルの違い

① <acadltiso.dwt> の [印刷スタイル]は < 色従属印刷スタイル > です。 画面の色で印刷時の色が決まります。画層やオブジェクトに割り当てることはできません。 そのため右下図の [画層プロパティ管理]ダイアログには、 [印刷スタイル]の項目がありません。

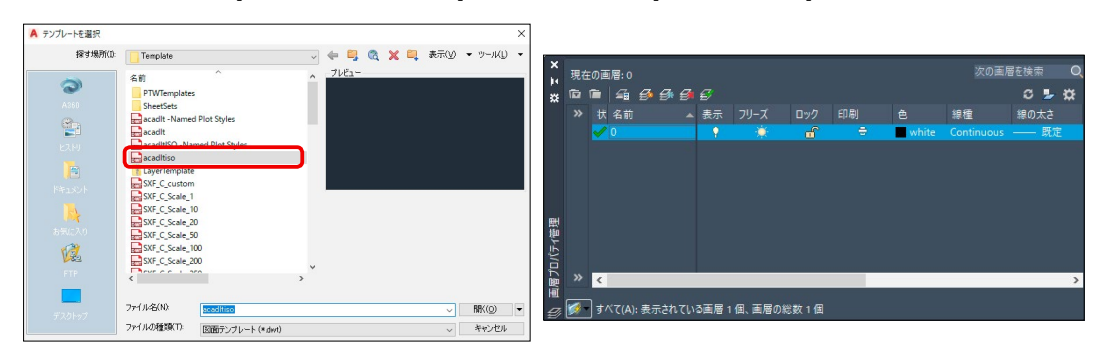

② <acadltISO-Named Plot Styles.dwt>の[印刷スタイル]は < 名前の付いた印刷スタイル > です。 画層やオブジェクトに[印刷スタイル]を個別に割り当てることができます。

右下図の [印刷スタイル] は初期値は <Normal> となっていますが、他のスタイルに変更できます。

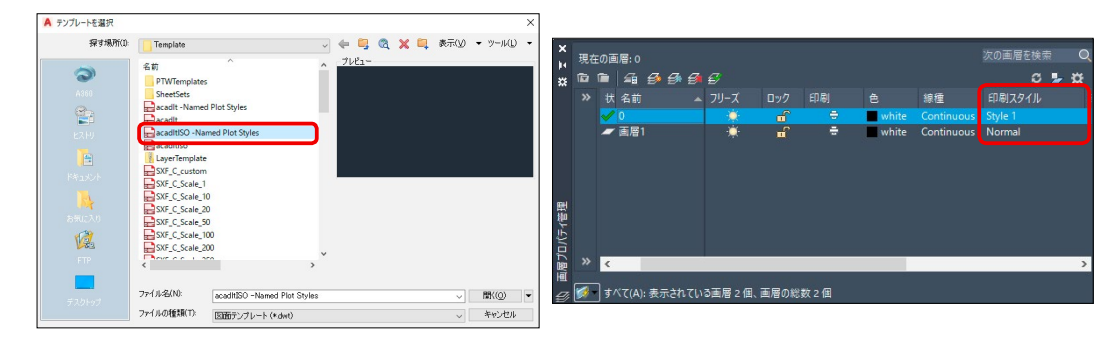

|    | 第2節                                                                                                    | レイアウト空間                                                                                        | 『用テンプレート図面    | 〕を作成     |
|----|----------------------------------------------------------------------------------------------------|------------------------------------------------------------------------------------------------|---------------|----------|
| テン | プレート作成(し                                                                                                    | レイアウト空間用)                                                                                      | 建築 ( レイアウト 0- | 図枠 .dwg) |
|    | 正式の<br>正式の<br>二の<br>二の<br>二の | ).dwg<br>適性製紙.数000g<br>適性製紙の数00g<br>型素にな<br>力または「自動(A)/コントロール(c)/開始(BE)/終了(E)<br>ク<br>レ(行りた2 * |               |          |

| 作成手順 |                                                               |  |
|------|---------------------------------------------------------------|--|
| 1    | 新規作成で [ 図枠 A3] の図面を使用します。(用紙は A3、縮尺は 1/1)                     |  |
|      | [ 図枠 A3] の図面を読み込み、変更部分のみを修正して [A3 用紙 ][ 縮尺 1/1] 用の<br>図面にします。 |  |
| 2    | 図面全体をブロック登録します。                                               |  |
|      | [ ブロック作成 ] コマンドで、図枠全体をブロック登録します。                              |  |
| 3    | [ レイアウト空間 ] へ切り替え、ブロック登録した [zuwaku] を挿入します。                   |  |
|      | レイアウト空間内に [zuwaku] のブロックを挿入します。                               |  |
| 4    | [レイアウト空間]用のファイルとして[名前を付けて保存]します。                              |  |
|      | 図面をレイアウト空間に配置する場合は、このテンプレートを使います。                             |  |

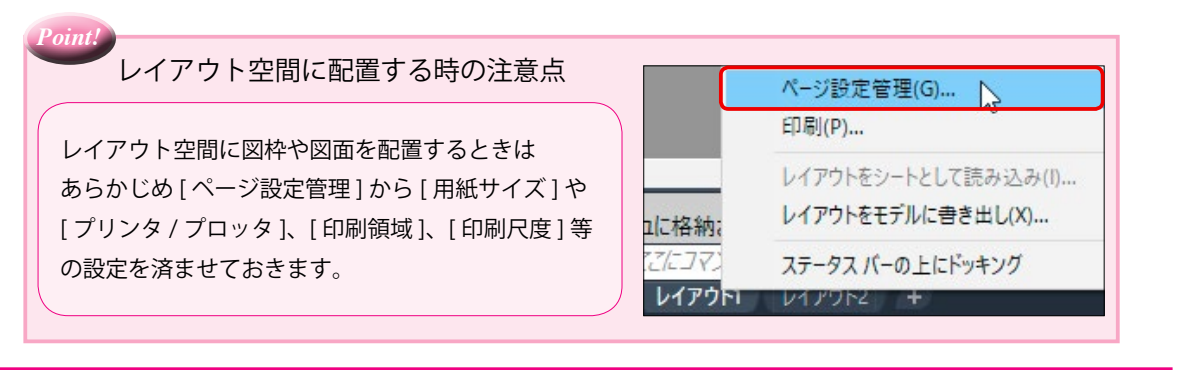

#### 🚹 新規作成で [ 図枠 A3] の図面を使用します。(用紙は A3、縮尺は 1/1)

元の図面は 1/100 用に設定されていますので、1/1 用の原寸サイズに変更します。

① [修正]-> [尺度変更]を選びます。

<u>コマンド\_scale</u>

<u>オブジェクトを選択 :</u> all ◀

<u>グループのオブジェクト:31</u>

<u>オブジェクトを指定 :</u> 🛃

基点を指定 : 0,0 🖊

<u> 尺度を指定 あるいは [ コピー (C)/ 参照 (R)]<1.0000>:</u> 0.01 🛃

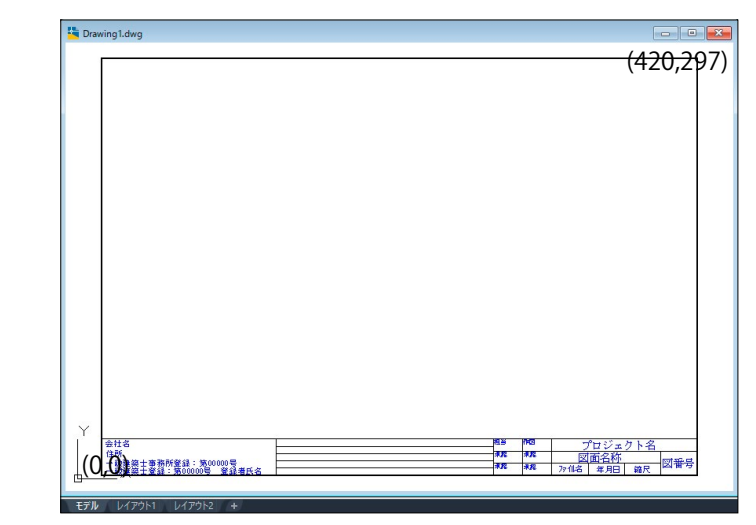

②プルダウンメニュー [表示]-> [ズーム]-> [オブジェクト範囲]を選びます。

<u>コマンド Z</u>

<u>窓のコーナーを指定、表示倍率 (nX または nXP), または</u>

[図面全体 (A)/ 中心点 (C)/ ダイナミック (D)/ オブジェクト範囲 (E)/ 前画面 (P)/ 倍率 (S)/ 窓 (W)/ 選択オブジェクト (O)] < リアルタイム >: E ◀

# 2 この図面を [ ブロック作成 ] コマンドで 1 つのブロックにします。

 [ブロック定義]パネル->[ブロック作成]を選び ます。 ブロックの[名前]を <zuwaku> にします。
 [オブジェクトを選択]のボタンを押して、図形を 全部選択します。
 [削除]にチェックします。

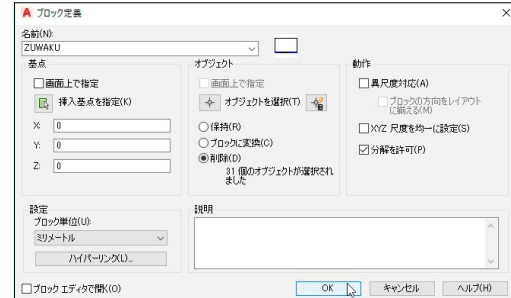

[基点]は初期値 < 0,0 > のままにします。

ブロックに変換した後、元の図形をそのまま残しておきたい時は、 [保持]のボタンを押します。

築用テ

#### 第2部3章【建築図面】

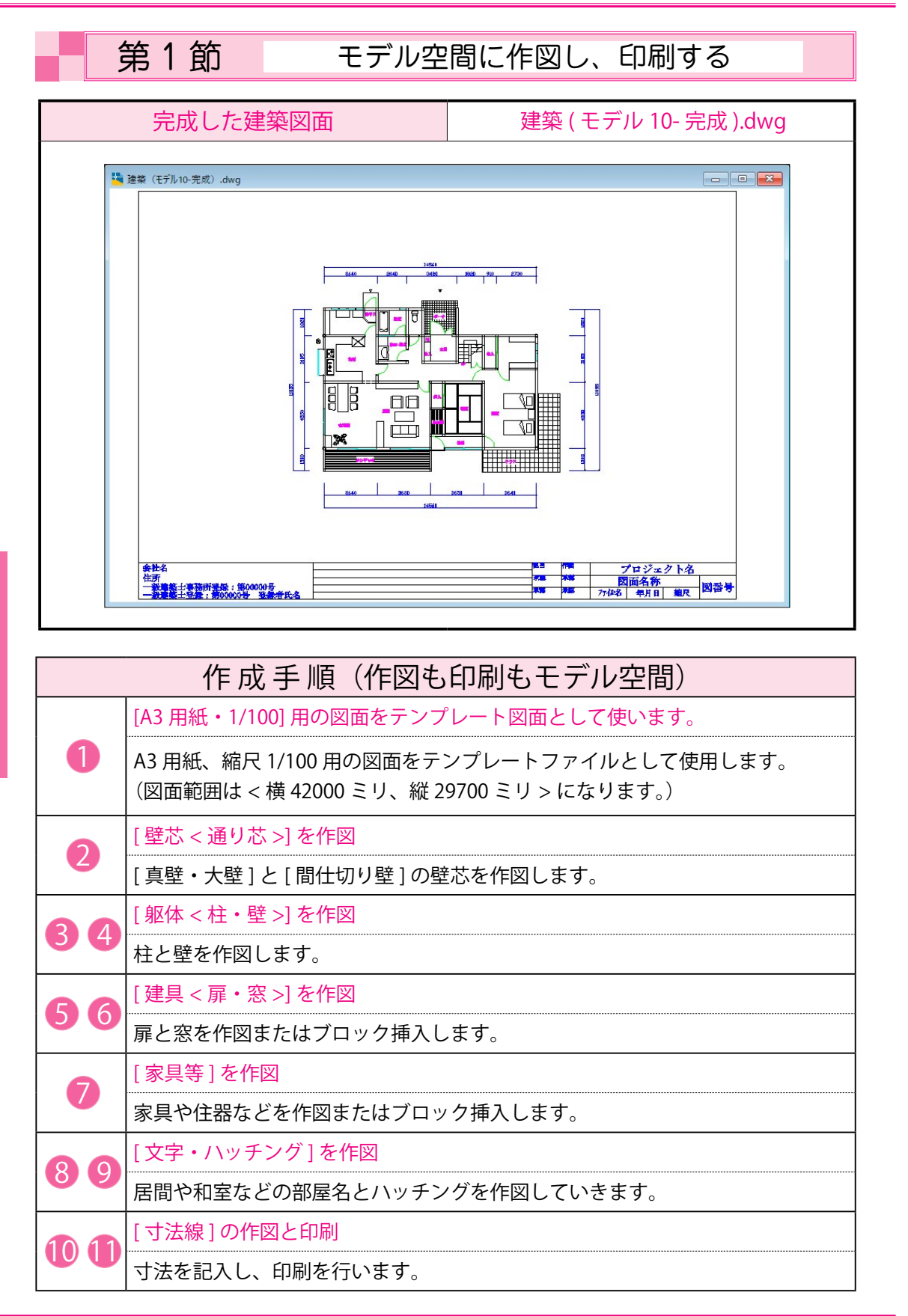

#### 1 新規ファイルに [A3 用紙・1/100] 用のファイルを使います。

① [ クイックアクセス ツールバー ] -> [ 新規作成 ]

ファイルの種類に [dwg] ファイルを選び、使用する図面のあるフォルダに移動します。

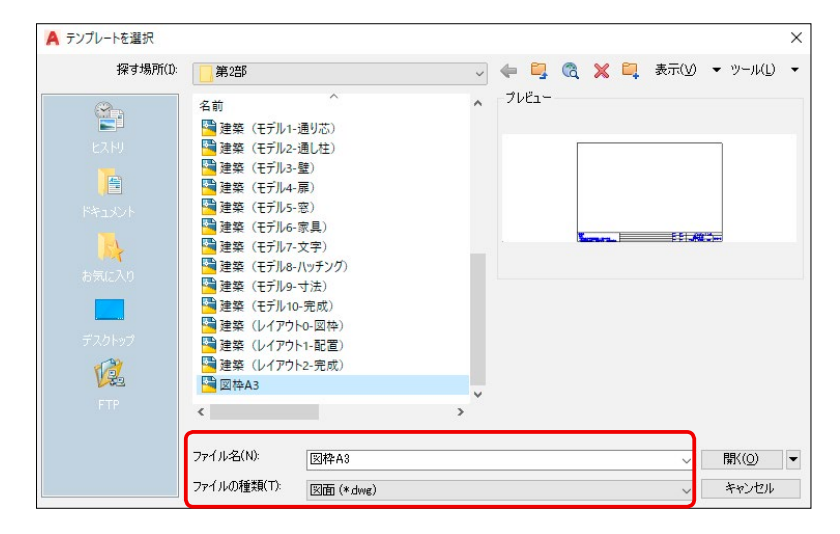

②[開く]ボタンを押して、ファイルを開きます。

呼び出すファイルが存在している場所は上のダイアログに表示されている位置と 必ずしも同じではありません。

③ [A3・1/100] 用の図面を新規図面として使用します。(この例では < 図枠 A3> を使います。) 下図のように図枠が表示されました。

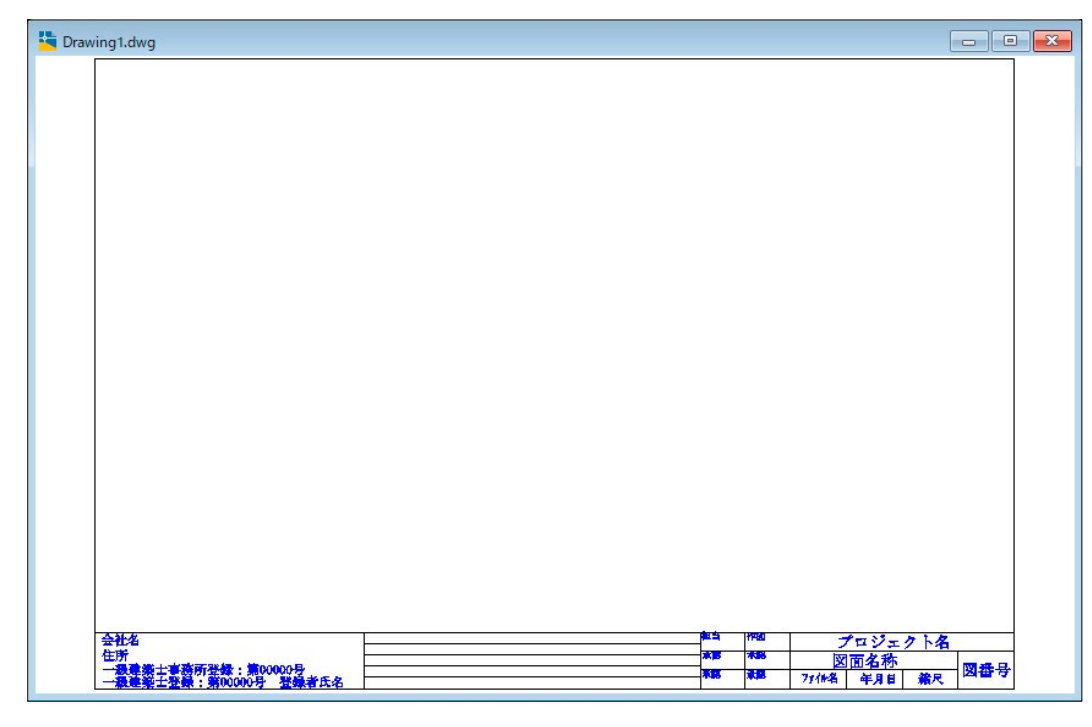

( 通常、 図枠は一番最後に配置しますが、 全体のバランスが判るように最初に配置しました。

434

# 第1節の内容 印刷をモデル空間で行う

#### 1) 作図の [ 図面範囲 ] を決めます。(用紙は A3、縮尺は 1/1)

[図面]の大きさと[用紙]の大きさは同じですので、図面範囲は < 横 420 ミリ、縦 297 ミリ > です。

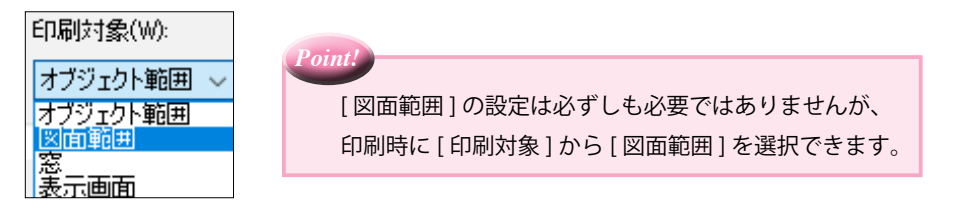

#### 2 [図枠]を作成します。

図面範囲が < 横 420 ミリ、縦 297 ミリ > の大きさですから、印刷するときに用紙の内側に図枠が収まる ように図枠サイズを設定します。

この例では、横の長さを <410 ミリ >、縦の長さを <280 ミリ > にしています。

(図枠の線の太さを印刷時に 0.5 ミリにする場合は、実際に作図する時の線の太さも 0.5 ミリのままです。)

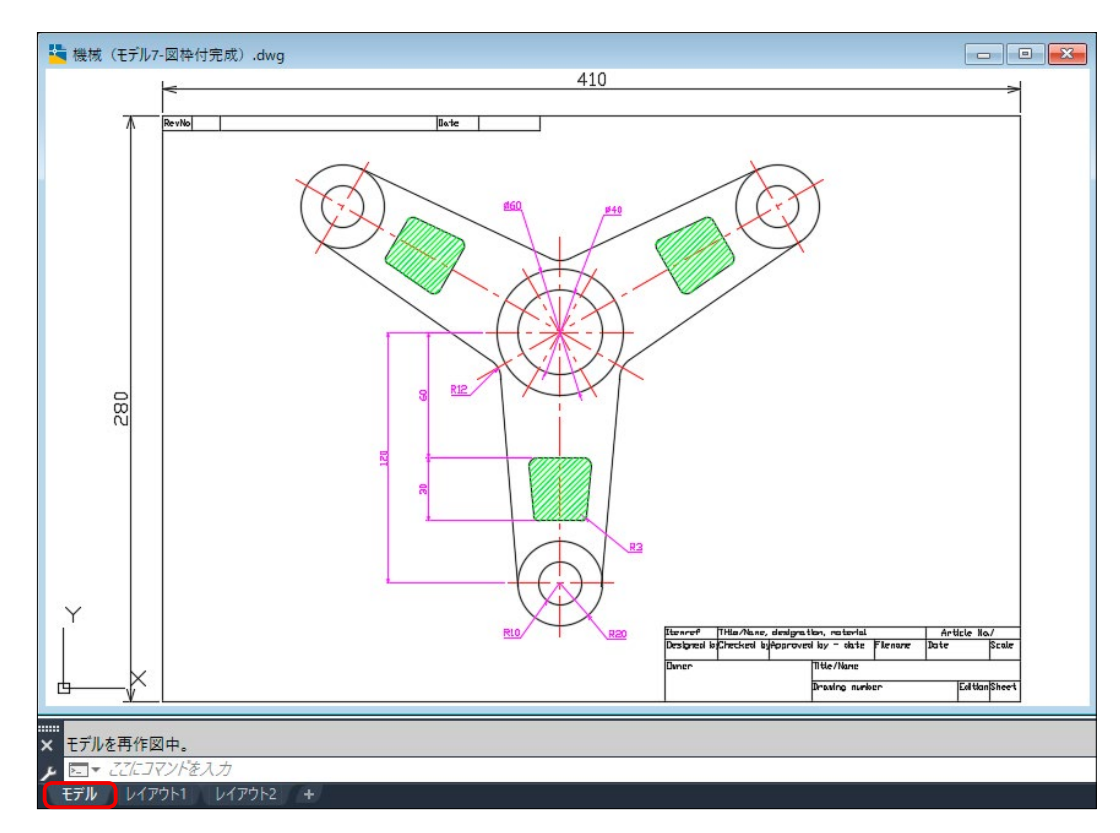

#### 図枠はモデル空間に作成します。

上図では、図枠が横 410 ミリ、縦 280 ミリになっていますので、この図面を 1/1 で印刷した場合、 図枠の横は 410 ミリ、縦は 280 ミリで出力されます。(同じ大きさ) A3 の用紙に図形を配置する時点では等倍なので、印刷の尺度は 1/1 になります。

# 第2節の内容 印刷をレイアウト空間で行う

#### 1 印刷の [ レイアウト ] を決めます。(用紙は A3、縮尺は 1/1)

[図面]の大きさと[用紙]の大きさは同じですので、レイアウト範囲は < 横 420 ミリ、縦 297 ミリ > です。

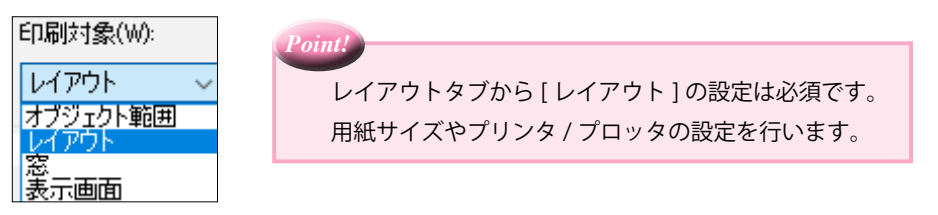

#### 2 [図枠]を作成します。

レイアウト範囲が < 横 420 ミリ、縦 297 ミリ > の大きさですから、印刷するときに用紙の内側に図枠が 収まるように図枠サイズを設定します。

この例では、横の長さを <410 ミリ >、縦の長さを <280 ミリ > にしています。

(図枠の線の太さを印刷時に 0.5 ミリにする場合は、実際に作図する時の線の太さも 0.5 ミリのままです。)

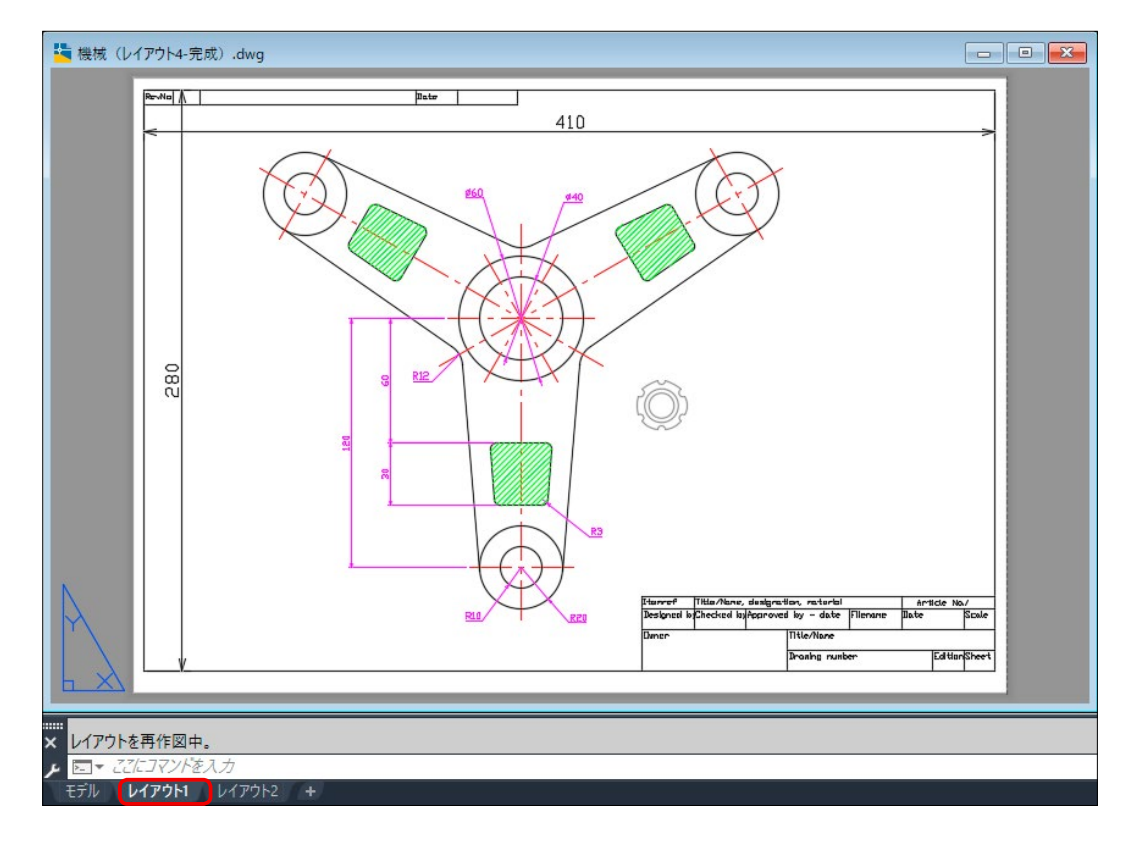

#### 図枠はレイアウト空間に作成します。

上図では、図枠が横 410 ミリ、縦 280 ミリになっていますので、この図面を 1/1 で印刷した場合、 図枠の横は 410 ミリ、縦は 280 ミリで出力されます。(同じ大きさ) 図形は A3 の用紙に配置する時点でも等倍なので、印刷の尺度は 1/1 になります。 幾械用テ

463

開いた瞬間に [外部参照] コマンドで挿入した図面 <buhin> は、最新の図に変更されています。

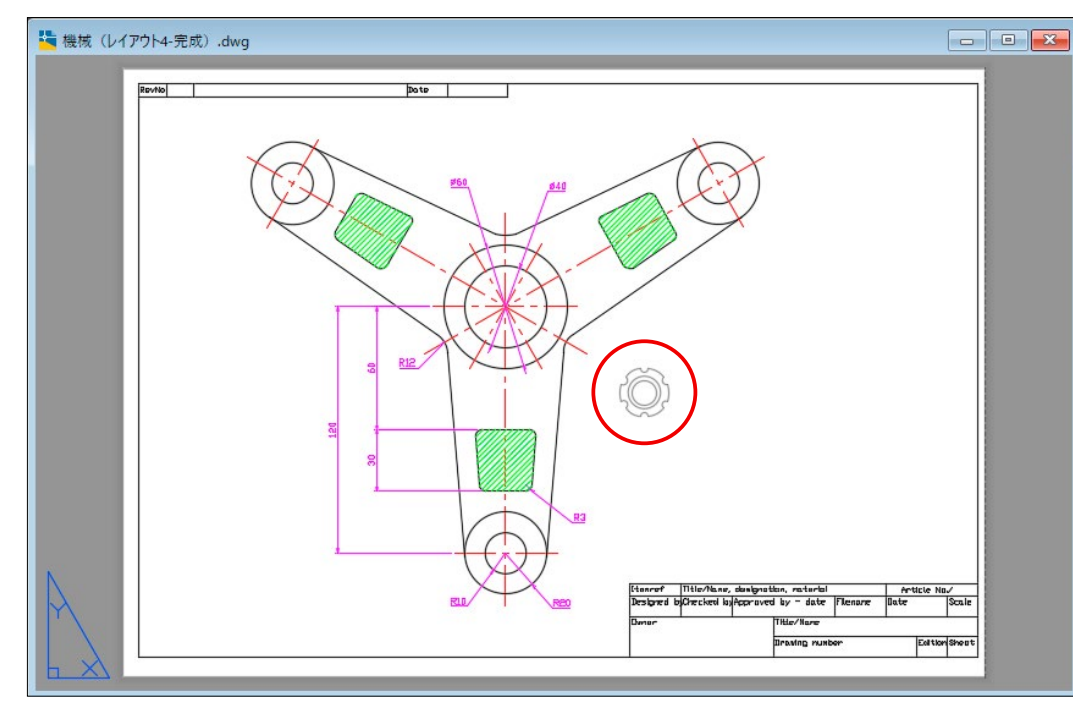

#### ④ [出力]->[印刷]コマンドを使います。

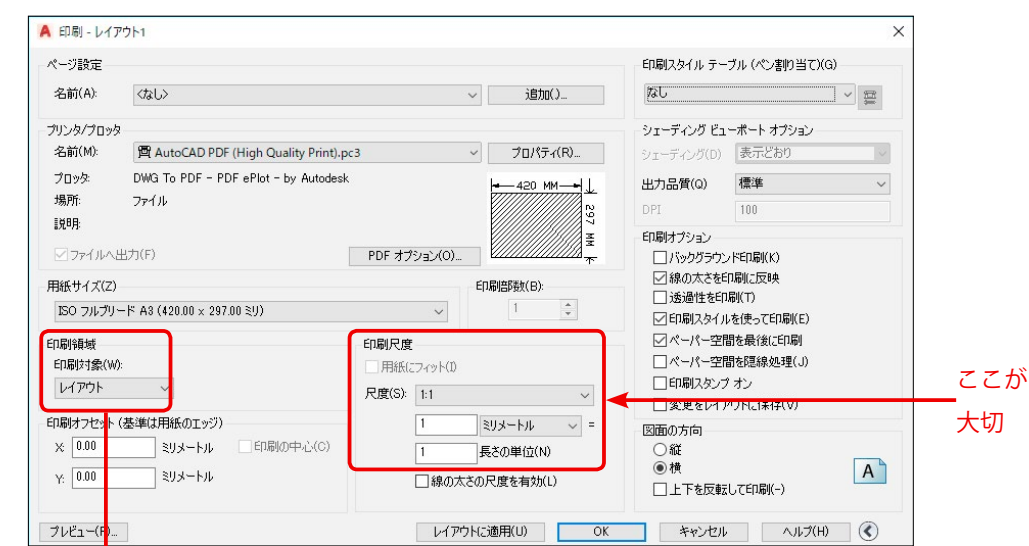

| 印刷する範囲           |                              |  |  |
|------------------|------------------------------|--|--|
| [モデル]と[レイアウト]で共通 |                              |  |  |
| オブジェクト範囲         | 描かれているオブジェクトの範囲を印刷           |  |  |
| 窓                | マウスで四角で囲った範囲を印刷              |  |  |
| 表示画面             | 表示されているオブジェクトの範囲を印刷          |  |  |
| [モデル]            |                              |  |  |
| 図面範囲             | LIMITS( 図面範囲 ) で設定されている範囲を印刷 |  |  |
| [レイアウト]          |                              |  |  |
| レイアウト            | ページ設定の用紙サイズの範囲を印刷            |  |  |

⑤[印刷]のダイアログが表示されます。

[印刷領域]の項目では < レイアウト > を選びます。

[印刷尺度]の項目で、尺度を <1:1> にして [印刷プレビュー] ボタンを押します。

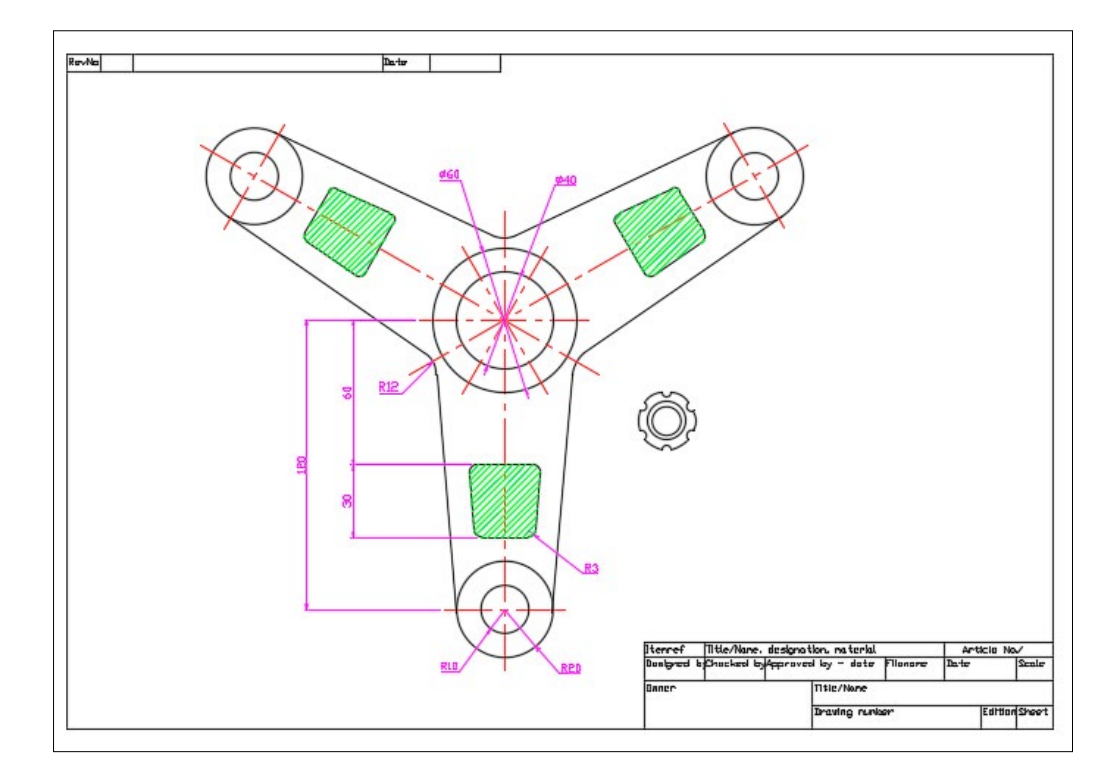

⑥ [OK] ボタン、又は下の [印刷] ボタンを押して印刷します。

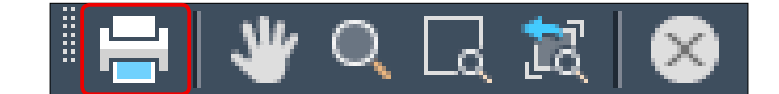

#### 📝 [印刷領域]

memo

プリンターの種類によって、印刷可能な範囲が違っています。

そのため、印刷漏れが生じる可能性があります。 そのような場合は、図枠自体の大きさをプリンターの作図範囲に合わせて作成する 必要があります。

右のように、赤線で表される箇所は印刷範囲から 外れています。 赤線が無くなるように、図枠を縮小したり位置を 変更する必要があります。

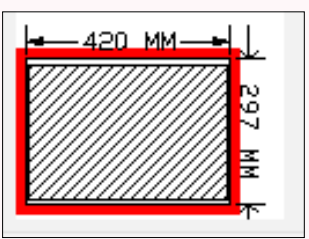